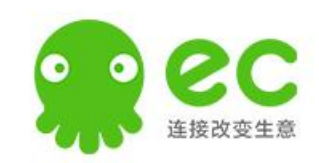

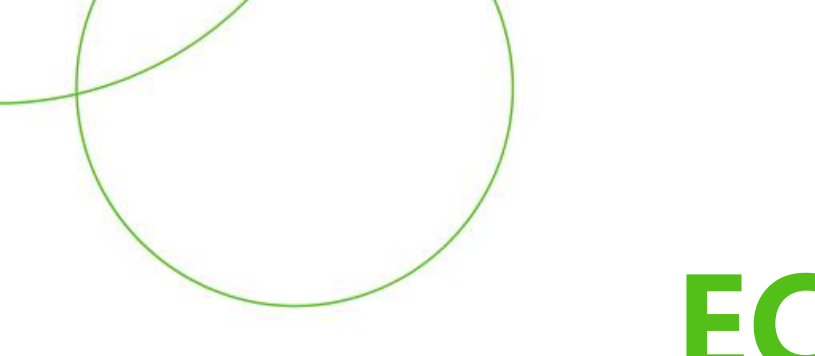

# EC初使化操作文档

六度人和

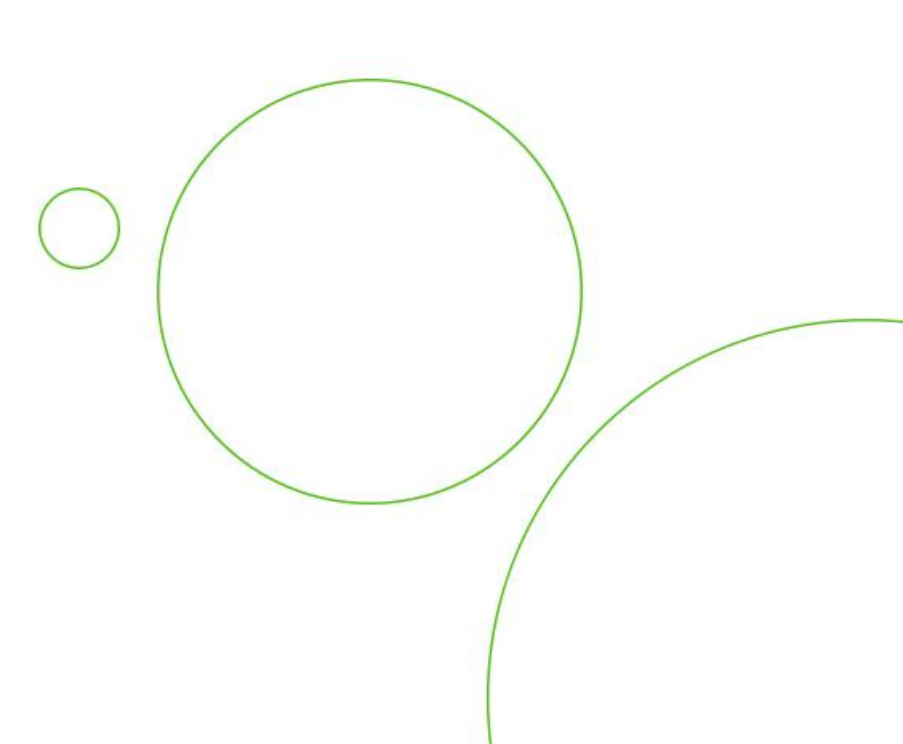

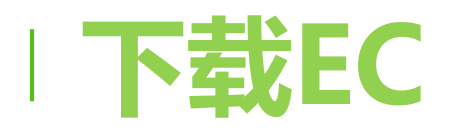

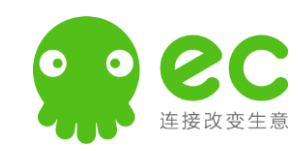

- EC下载地址: <u>https://www.workec.com/html/support.html</u>
- Android可通过手机【应用市场】搜索 "EC"下载, (也可以扫码下载)
- IOS可通过AppStore搜索EC下载;
- Mac目前不支持电话及聊天功能;
- Mac系统,升级EC需要到官网下载升级;
- ・ windows安装操作视频:

https://mis.ecqun.com:443/worksheetshare/6343d6 864a3ce46dac26f168

・ Mac安装操作视频:

https://mis.ecqun.com:443/worksheetshare/630c817 ca747f25f85f56273

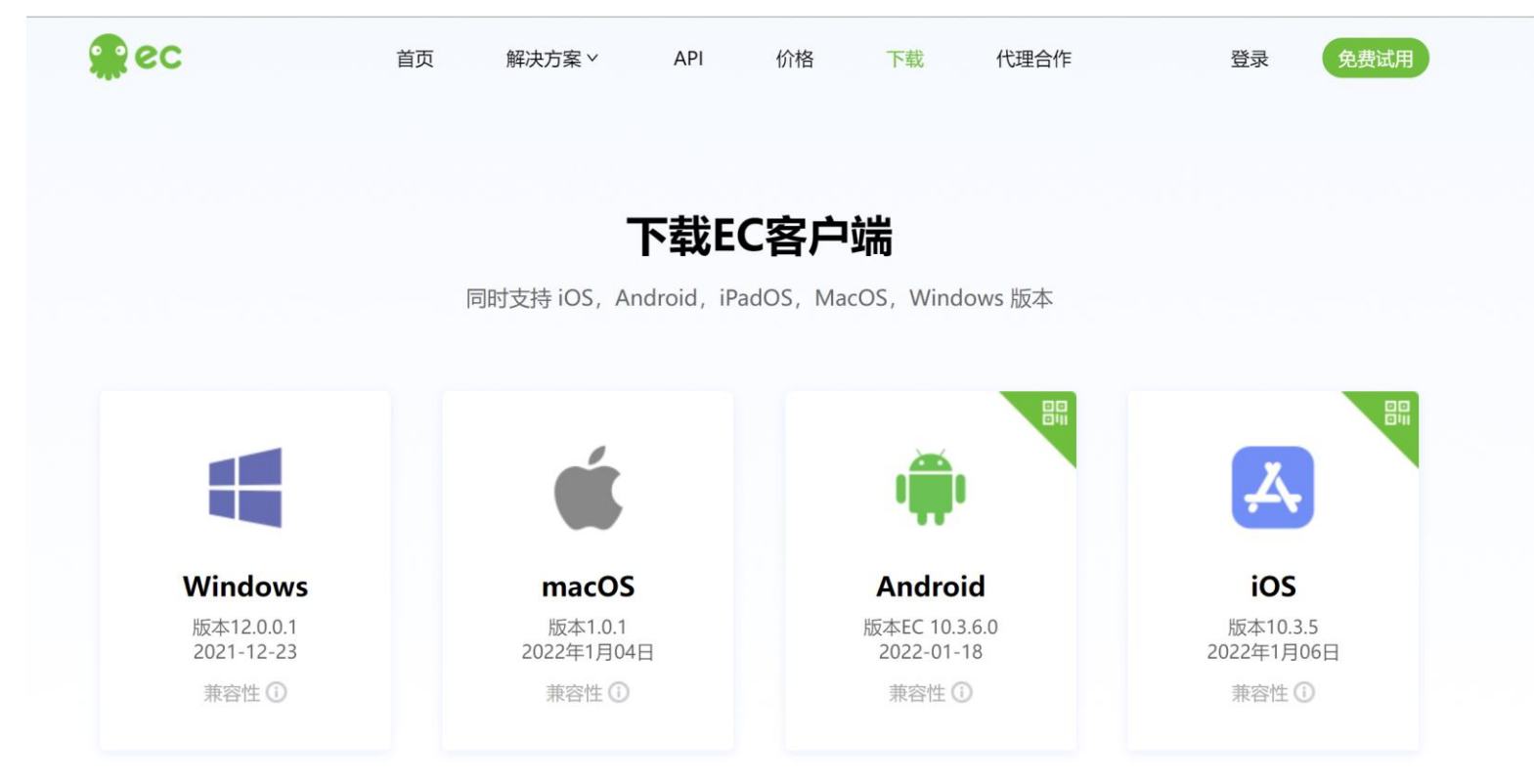

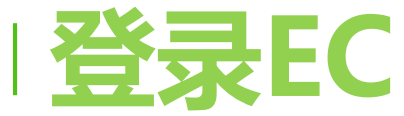

•

•

•

1.

4.

验证码;

登录方式

短信;

登录;

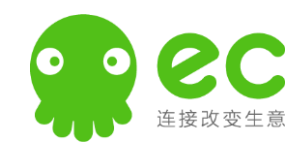

10:08 ::!! 🐨 🔳 () ⊙ – × 系统开通后会以短信 形式通知管理员, 输 민이이 易企查 入账号密码即可登录; 5亿+线索实时更新,轻松获取海量优质商机 注:为了安全起见, 密码登录 新IP首次登录需输入 请输入EC帐号 E 欢迎使用EC 请输入密码 中国销售的成交利器 验证码登录 记住密码 自动登录 账号密码登录,查看 验证码登录 哈 微信登录 9 登录 2. 通过手机验证码方式 □ 手机登录 ✓ 我已阅读并同意 服务协议 和 隐私协议  $\Box$ **% 1**= 3. 可以选择微信登录; 注册新账号 在线咨询 如果手机已经登录, 无法登录EC? 可以扫码登录。

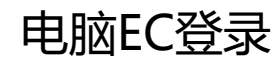

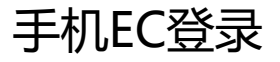

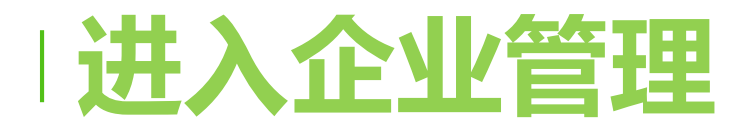

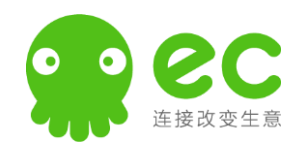

#### 点击应用中心 🖽 通过【企业管理】跳转至网页版配置相关内容;首次使用需设置二次登录密码,密码不少于 6位数字;

在1的位置可以自定 义应用中心,把常用 的联系记录,企业管 理,销售管理等等, 放在最上方。

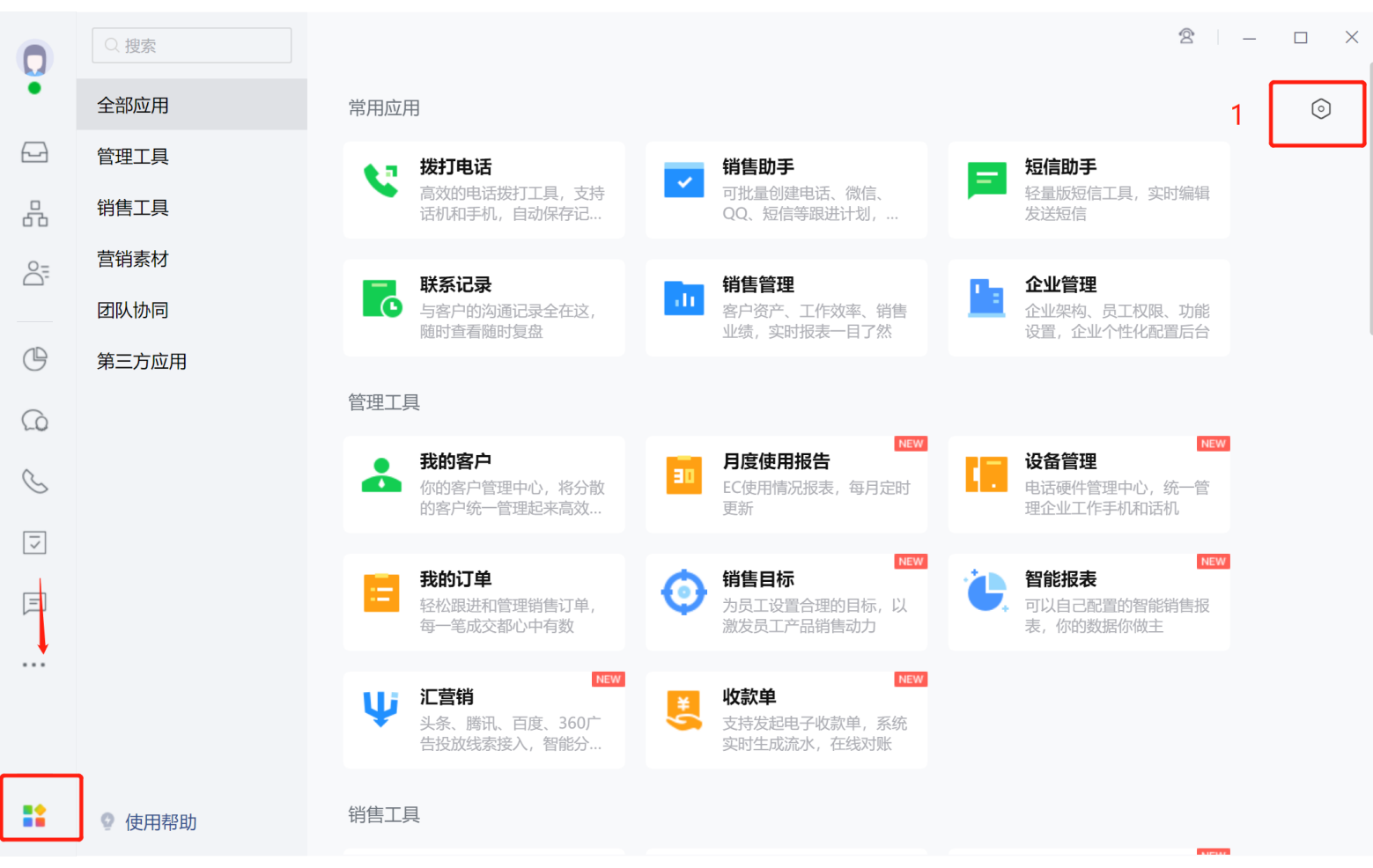

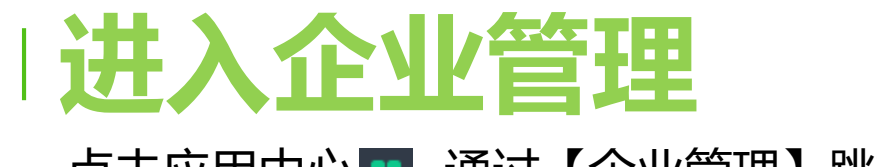

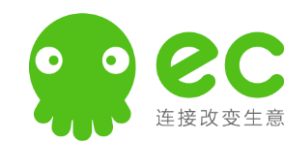

#### 点击应用中心 🔢 通过 【企业管理】 跳转至网页版配置相关内容

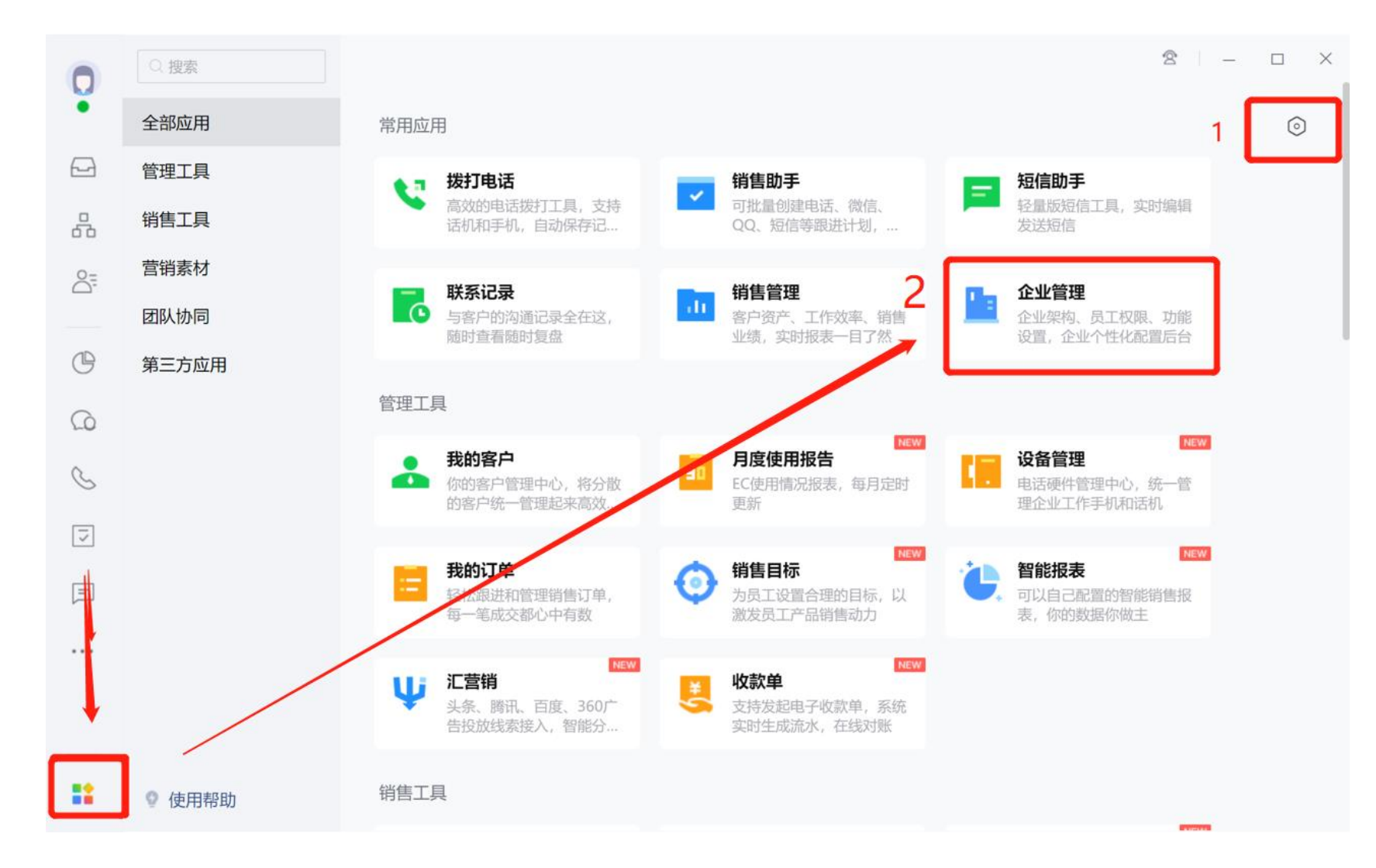

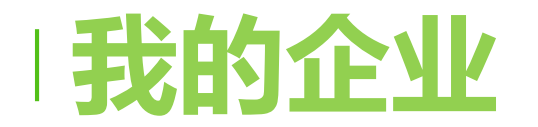

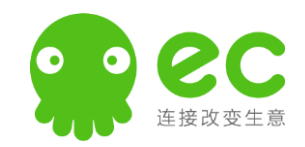

企业信息, 账号情况, 发票管理

- 可以直接开购买 1. 软件的发票到电 子邮箱里
- 位置是开云呼费 2. 用的发票,只能 开消耗的费用对 应的金额

| 👷 企业管理        | ☲ | 企业账户                 |                               |                                |                           | 🖓 联系客服 👘 🌘 李政   |
|---------------|---|----------------------|-------------------------------|--------------------------------|---------------------------|-----------------|
| □ 首页          |   | 账户信息 账单信息 发票申请 发票申请  | 影记录 收支明细 购买记录                 | · 充值管理 退款记录                    | 卡券                        |                 |
| <b>山</b> 我的企业 | ^ | 非企业钱包扣款订单 企业钱包扣款订    | <sup>≇</sup> 2                |                                |                           |                 |
| 企业信息          |   | ⑦ 企业钱包扣款订单指的是购买、续费或者 | 肖耗时直接扣减企业钱包余额的                | 订单,包括公费电话、sip电i                | 舌、企业专号、EC云呼、百度            | 关键词识别等; 该部分订单的开 |
| 企业账户          |   | 票类型统一为増值税电子普通发票。     |                               |                                |                           |                 |
| 微信收款          |   | 时间: 开始日期 → 结         | 束日期                           |                                |                           |                 |
| 安全日志          |   | 申请开票                 |                               |                                |                           |                 |
| 存储空间          |   | 订单生效时间               | 企业主体                          | 类别                             | 产品类型                      | 数量              |
| 品 组织架构        | ~ |                      |                               |                                |                           |                 |
| 器 应用互联        |   |                      |                               |                                |                           |                 |
| A 客户管理        | ~ |                      |                               | 暂无数据                           |                           |                 |
| 爺 产品销售        | ~ |                      |                               |                                |                           |                 |
| 參 销售事务        | ~ |                      |                               |                                |                           |                 |
|               | ~ |                      | 帮助中                           | 心 软件许可及服务协议                    |                           |                 |
| ₽ 種件管理        | ~ | 全国服务电                | 舌:400-0060-100 Copyright © 20 | 08-2022 workec.com, All Rights | s Reserved.粤ICP备09049701号 | 10-41           |

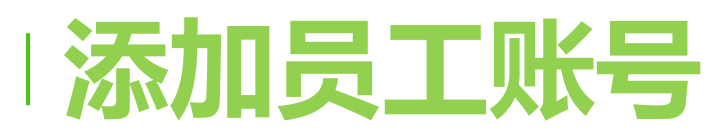

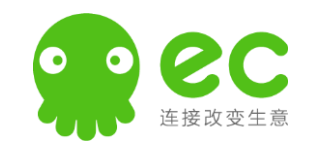

- 点击【组织架构】-【员工/部门】-1.建立部门信息-2.添加使用人员信息(如果人员较多,可以使用批量创建)。
- 账号基本信息中账号为手机号码,确保可以收到短信通知;姓名及职位必填项,邮箱选填,部门选择即可。
- 角色权限,在下一章节(第9页)介绍

|                    | 🔐 企业管理 🛛 🖂                                                                                                    | 员工&部门                                   |                        |                |                | 🔒 联系客服 🔰 🌍 冯震               |
|--------------------|----------------------------------------------------------------------------------------------------|-----------------------------------------|------------------------|----------------|----------------|-----------------------------|
| 员工部门位置可            | ☐ 首页 由 我的企业 →                                                                                                    | Q 搜索员工、部门 +                             | 方案实施部(7人) 批量创建         | 正在通过企业微信       | 司步组织架构         | 添加子部门 编辑部门 删除部门             |
| 以往下开5级子部<br>门;     | 品组织架构 ·                                                                                                    | 方案实施部                                   | 创建员工 批量导入员工<br>2 姓名    | 移动 禁用 办理<br>职务 | 部门             | 帐号                          |
| 办理离职后(不<br>占账号数)建议 | 角色权限                                                                                                    | <ul><li>■ 市场拓展部</li><li>■ 管理部</li></ul> | EC <del>珊珊</del><br>张明 | 实施             | 方案实施部<br>方案实施部 | 18;313 4434<br>13;518 5000  |
| 不删除员工的账            | ₭号回收站 ■ ■ </th <th></th> <th>冯震科<br/>王玲</th> <th>实施实施顾问</th> <th>方案实施部</th> <th>18:338 3621<br/>13 068 2823</th> |                                         | 冯震科<br>王玲              | 实施实施顾问         | 方案实施部          | 18:338 3621<br>13 068 2823  |
| 的跟进记录就查            | <ul> <li>▲ 客户管理</li> <li>☆ 产品销售</li> </ul>                                                                                                    |                                         | 郑佳雯                    | 实施             | 方案实施部<br>方案实施部 | 18 104 7822<br>13 1498 4878 |
| 询个到了。              | <ul> <li></li></ul>                                                                                                    |                                         | 林燕燕                    | 实施             | 方案实施部          | 18 ' 769_ 5566              |
|                    |                                                                                                    |                                         |                        |                |                |                             |

## 员工账号变动处理

•

1.

2.

3.

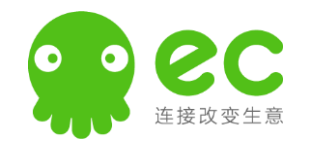

点击要编辑或调整的员工 🐏 企业管理 员工&部门 ● 李政 Ę ○ 联系客服 姓名 △ 首页 Q 搜索员工、部门 く返回 员工详情 调整角色 6 7 **由**我的企业 ▶ 腾讯集团 修改账号和重置密码 李政 实施 移动 禁用 办理离职 教育测试 🔒 组织架构 角色:企业管理员 修改 ▶ ■ 集团总部 调整部门 员工&部门 ▶ 📄 服务商 员工资料 授权信息 4. 提交日报,审批默认部 ▶ 在线科技 角色权限 ▶ 爆品战略 帐号 18830789820 修改 重置密码 门里边的上级领导 帐号回收站 首 黄 埔 校区 16895891 (创建时间: 2021年11月02日) userid ▶ 报名库 5. 手机不作为登录账号, **18** 应用互联 ▶ □腔医疗 3 \*所在部门 李政测试 修改登录账号在2(账号) ▲ 客户管理 ▶ 📄 销售部 \*姓名 李政 ■ 重要勿删-测试线路 局 产品销售 6. 禁用账号, 会提醒该员 \*职务 实施 ▶ 绿城集团 工无法登录 ▶ 测试A组 • 普通员工 上级 @ 4 身份 ▶ 同雅 👏 营销服务 7. 办理离职, 名下数据会 5 ▶ 业务一组 手机 18830789820 母 硬件管理 ▶ 李政测试 掉入公海, 离职前先转 座机 帮助中心 软件许可及服务协议 移数据 全国服务电话: 400-0060-100 Copyright © 2008-2022 workec.com, All Rights Reserved.粤ICP备09049701号

### **角色权限管理**-添加和编辑

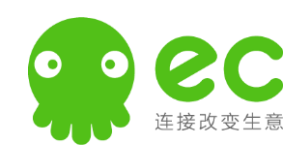

- 系统默认角色无法删除,可 以改名称(普通员工不能修 改)新增角色可以删除,
- 以上2个角色都可以自定义 权限内容
- 编辑左侧选中的角色,编辑 保存后,该角色下所有员工 权限全部变化,无法单独修 改,
- 2. 如果该角色不再需要,可以删除,
- 添加或移除角色下员工,不 会对其客户有影响,移除的 员工默认到普通员工角色里。

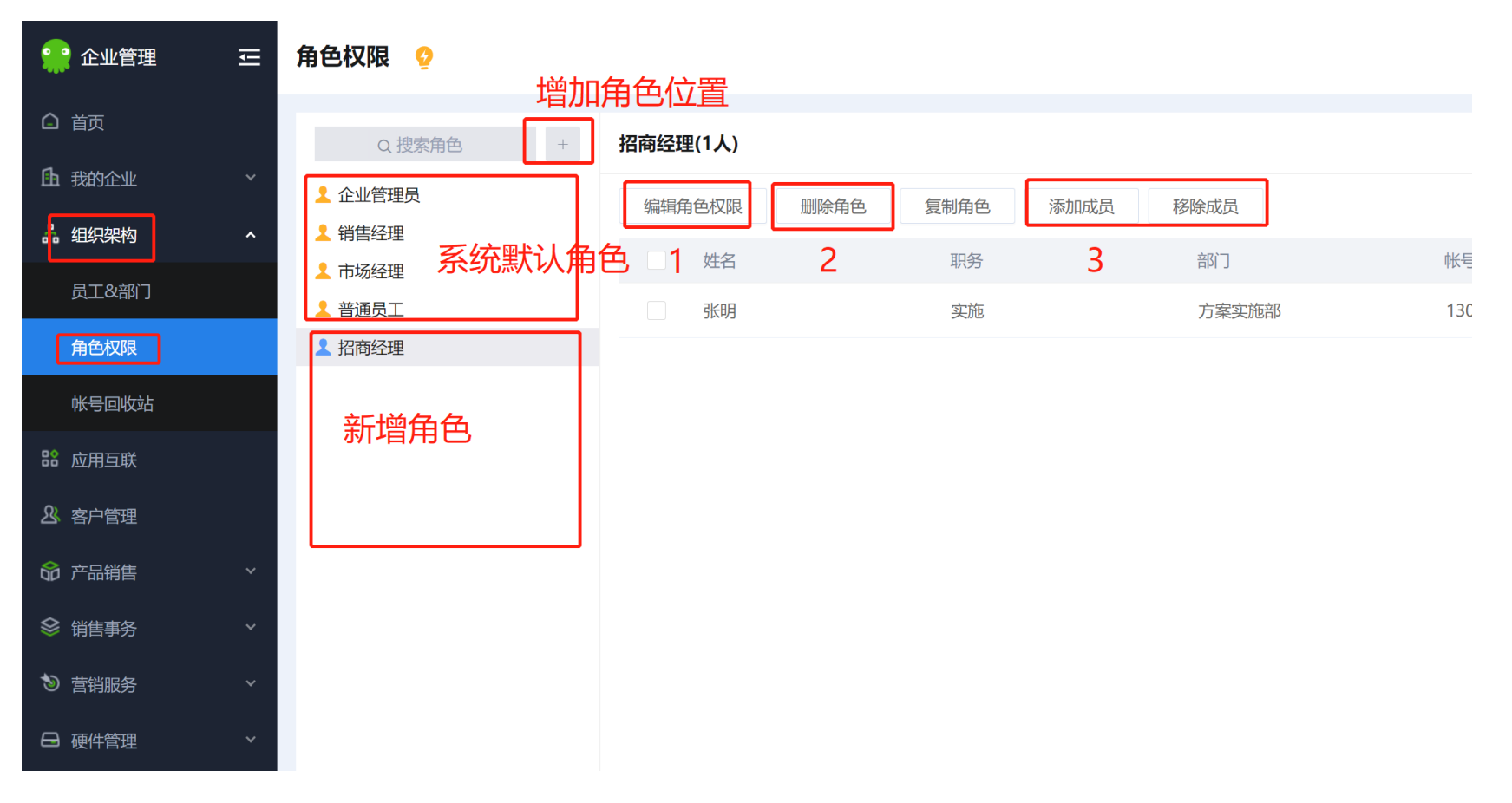

### 角色权限管理-特殊岗位权限配置

**止** 我

6

18 万

❷ 容

60 j

參 销

ⓑ 렬

⊟

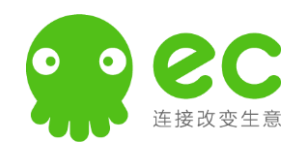

- 如果某一个员工的权
   限和其他人都不同,
   需要单独将他建立一
   个角色。
- 同部门,查看范围和
   联系记录的范围可以
   区分(A组看A组的联
   系记录,B组看B组的)

| 企业管理                          | Ū      | 角色权限 😲                                                                                                    |                             | ♀ 联系客服                                                                                                    | 李政 |
|-------------------------------|--------|----------------------------------------------------------------------------------------------------|-----------------------------|----------------------------------------------------------------------------------------------------|----|
| 首页                            |        | Q.搜索角色 +                                                                                                    | く返回                         | 编辑角色权限                                                                                                    |    |
| 我的企业                          | ~      | ▲ 企业管理员 ● 始集经理                                                                                                    | 可见范围                        | 客户管理权限 产品销售权限 报表管理权限 任务权限 销售事务权限 营销服务权降 …                                                                                                    |    |
| <b>组织架构</b><br>员工&部门          | Â      | <ul> <li>▲ 市场经理</li> <li>▲ 普通员工</li> </ul>                                                                                  | 联系记录                        | <ul> <li>✓ 查看联系记录</li> <li>→ 与出联系记录</li> <li>→ 全选</li> <li>         权限范围 ● 仅个人 ○ 所在部门及下级部门 ○ 全企业 ○ 指定部门     </li> </ul>                                                                                                    |    |
| 角色权限 帐号回收站                    |        | <ul> <li>李政</li> <li>IT</li> <li>郑佳雯测试</li> </ul>                                                                           | 工作报告                        | <ul> <li>□ 导出工作报告</li> <li>□ 全选</li> <li>权限范围 ● 仅个人 ○ 所在部门及下级部门 ○ 全企业 ○ 指定部门</li> </ul>                                                                                                    |    |
| 应用马 <del>取</del> 客户管理<br>产品销售 | *<br>* | <ul> <li>         M分前     </li> <li>         分配客户角色     </li> <li>         4平校区     </li> <li>         推广专员     </li> </ul> | 销售助手                        | <ul> <li>□ 操作销售助手企业模版</li> <li>□ 查看员工任务</li> <li>■</li> <li>■</li> <li>■</li> <li>●</li> <li>●<!--</td--><td></td></li></ul> |    |
| 销售事务                          | ~      | <ul> <li>▲ 员工</li> <li>▲ 普通员工测试</li> </ul>                                                                                  | 企业广播                        | 番                                                                                                    |    |
| 营销服务                          | ×      | <ul> <li>▲ 高峰(旧)</li> <li>▲ 胡总(旧)</li> </ul>                                                                                | 企业空间                        | ■                                                                                                    |    |
| 硬件官理                          | Ň      | ▲ 马先森(旧)                                                                                                    | <b>会议记录</b><br>服务电话:400-006 | <ul> <li>表 查看会议记录 </li> <li>帮助中心 软件许可及服务协议</li> <li>060-100 Copyright © 2008-2022 workec.com, All Rights Reserved.粵ICP备09049701号</li> </ul>                                                                                                    |    |

#### | **角色权限管理**-开通针对某一个部门的账号管理权

≞

6

많

<u>&</u>

窗

1

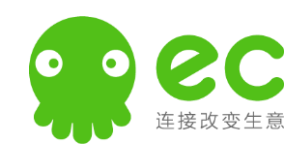

- 将其角色单独创建,并
   添加该员工账号到这个
   角色,然后打开右侧图
   权限位置
- 角色权限 视频说明: https://pan.baidu.co m/s/1fq566U6Rz8Xpl Xdqa58iYA 提取码: z6k7

| 企业管理                 | ЦI     | 角色权限 🔮                                                                 |                                  | ♀ 联系                                                                                                    | 客服 📄 李政  |
|----------------------|--------|------------------------------------------------------------------------|----------------------------------|----------------------------------------------------------------------------------------------------|----------|
| 鈳                    |        | Q.搜索角色 +                                                               | く返回 编辑                           | 角色权限                                                                                                    |          |
| 我的企业                 | Ý      | ▲ 企业管理员 ● 当佳经理                                                         | 可见范围 客府                          |                                                                                                    | 喜销服务权降 … |
| <b>山大米村</b><br>民工&部门 |        | ▲ 市场经理<br>▲ 普通员工                                                       | 联系记录                             | <ul> <li>✓ 查看联系记录</li> <li>● 与出联系记录     <li>权限范围 ● 仅个人 ○ 所在部门及下级部门 ○ 全企业 ○ 指定部门     </li> </li></ul>                                 | 全选       |
| <b>角色权限</b><br>长号回收站 |        | <ul> <li>▲ 李政</li> <li>▲ IT</li> <li>▲ 郑佳雯测试</li> <li>● 时名部</li> </ul> | 工作报告                             | <ul> <li>□ 导出工作报告</li> <li>权限范围 ● 仅个人 ○ 所在部门及下级部门 ○ 全企业 ○ 指定部门</li> </ul>                                                            | □ 全选     |
| ≩户管理<br>≃品销售         | *<br>* | <ul> <li>▲ 分配客户角色</li> <li>▲ 牟平校区</li> <li>▲ 推广专员</li> </ul>           | 销售助手                             | <ul><li>操作销售助手企业模版</li><li>查看员工任务</li><li>权限范围:使用客户管理权限-客户库权限范围</li></ul>                                                            | 全选       |
| 肖售事务                 | ~      | <ul> <li>▲ 员工</li> <li>▲ 普通员工测试</li> </ul>                             | 企业广播                             | ✓ 查看企业广告                                                                                                    | 全选       |
| 营销服务                 | *      | <ul> <li>▲ 高峰(旧)</li> <li>▲ 胡总(旧)</li> </ul>                           | 企业空间                             | ✓ 查看企业空间 上传及删除企业空间文件                                                                                                    | □ 全选     |
| <b>8</b> 件管理         | v      | ▲ 马先森(旧)                                                               | <b>会议记录</b><br>资电话: 400-0060-100 | <ul> <li>✓ 查看会议记录</li> <li>帮助中心 软件许可及服务协议</li> <li>0 Copyright © 2008-2022 workec.com, All Rights Reserved.粤ICP备09049701号</li> </ul> | ✔ 全选     |

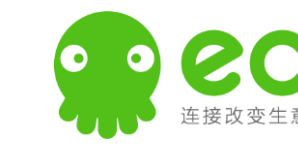

### 字段设置

•

- EC 中的自定义字段设置,可以 帮助我们在基本信息的基础上扩 充和完善客户信息,可以参考您 的客户档案登记表。
- 1. 如果是针对个人开展的业务,
   默认个人客户即可,例如教育培训,零售,互联网服务。针对企业提供的服务,选中企业模式
- 2. 添加字段,可以添加EC默认没 有的字段,比如:学历,年级
- 3.每一个字段选中后,右侧可以 编辑其对于的信息,例如名称或 下拉选项

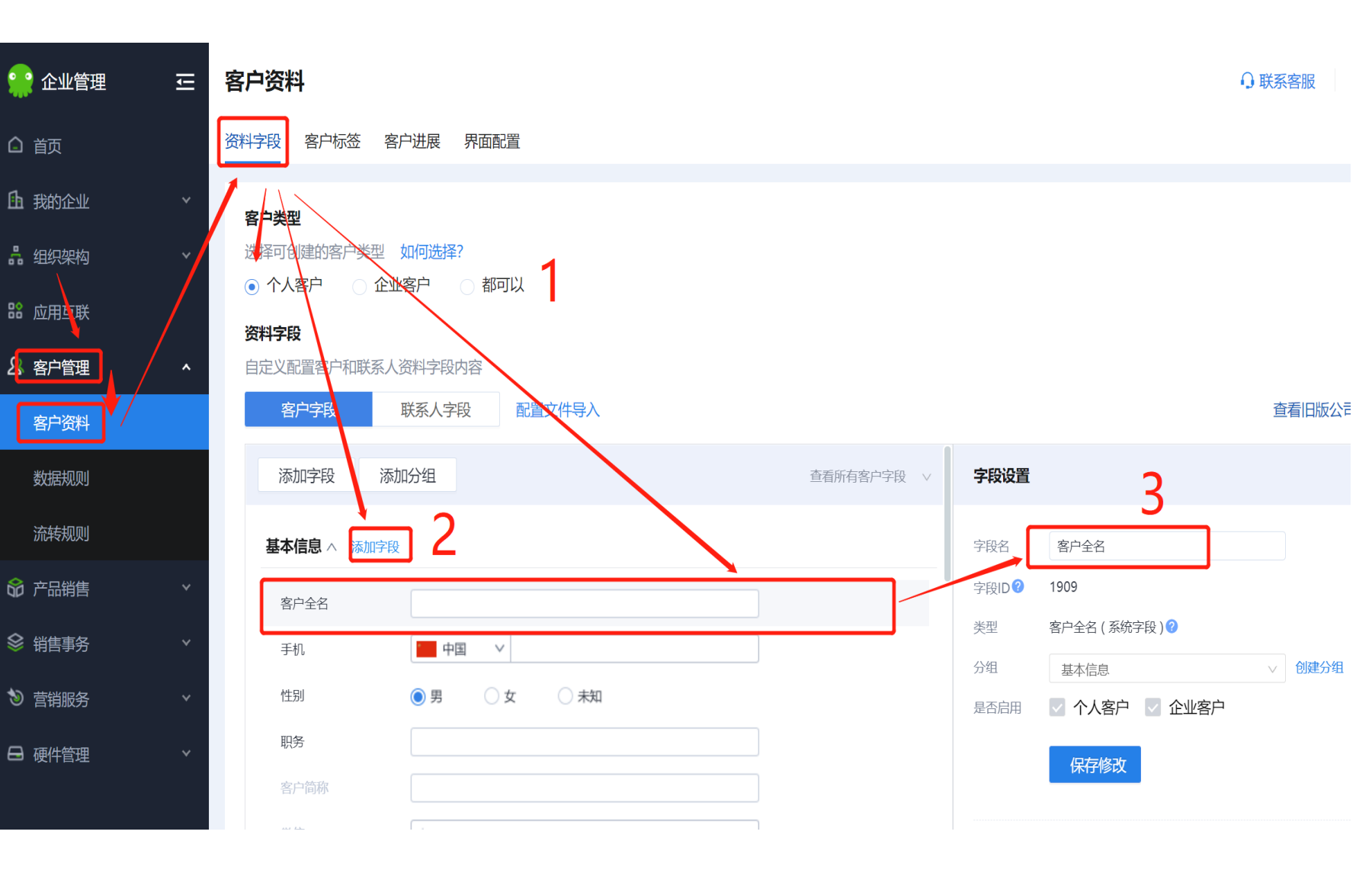

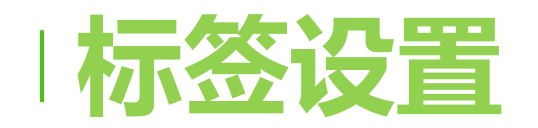

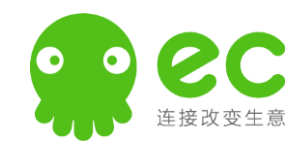

客户标签是EC 客户库管理核 心功能,完整的客户标签体系 帮助员工有效甄选识别客户

- 1.标签分组对应的颜色
- 2.标签内容单选或多选
- 3.每一组标签的内容项
  可以参考您的外呼话术,
  问题=标签分组
  客户的回答=标签选项

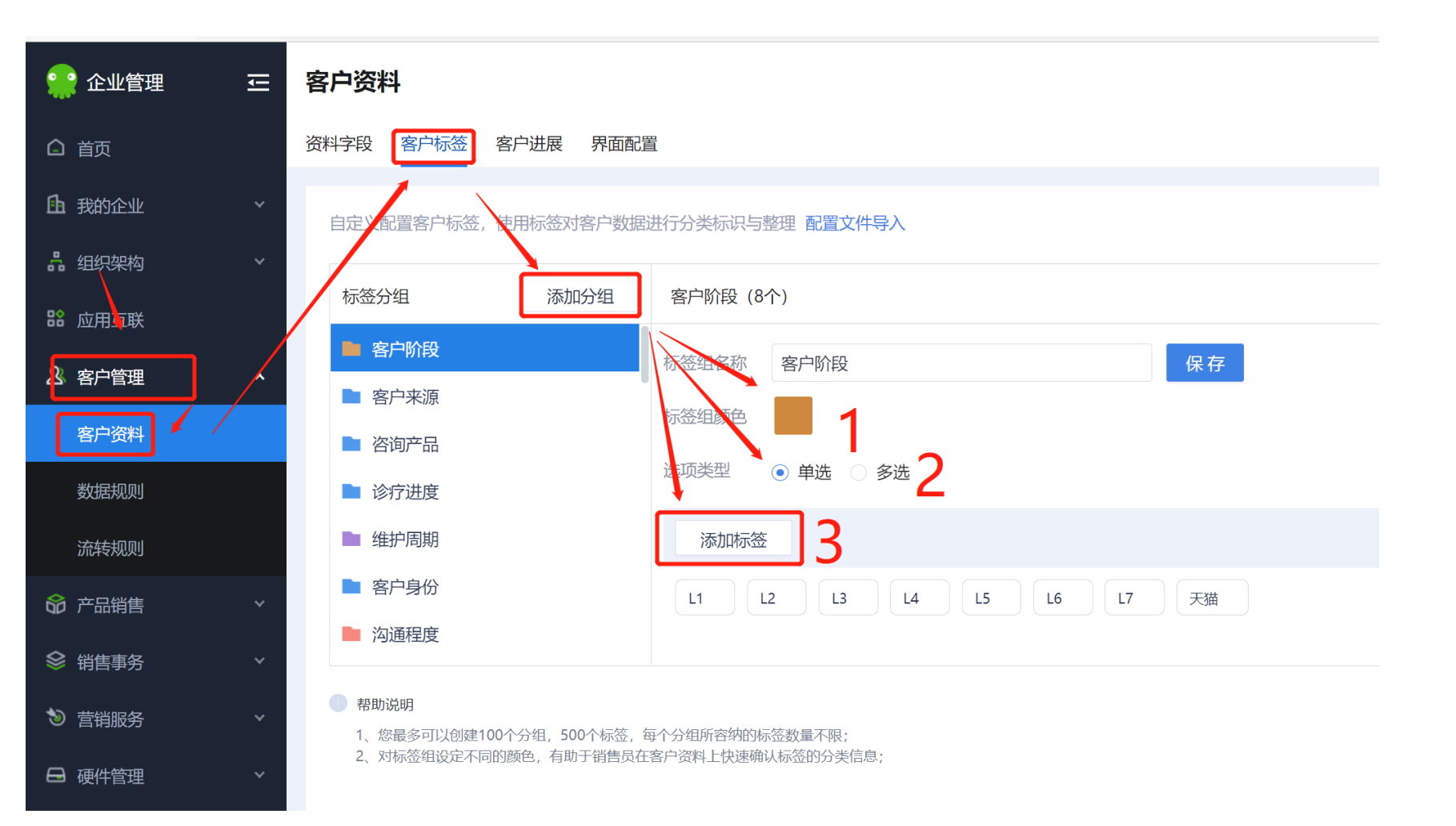

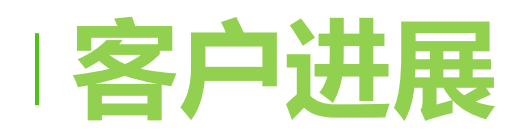

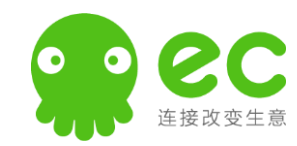

**客户进展主要用于快 速标记及衡量客户处 于哪个销售进展**,最 后一个建议默认成交。 右侧是软件中选中进 展位置。

最多添加10个进展。 进展可以作为查询筛 选条件。

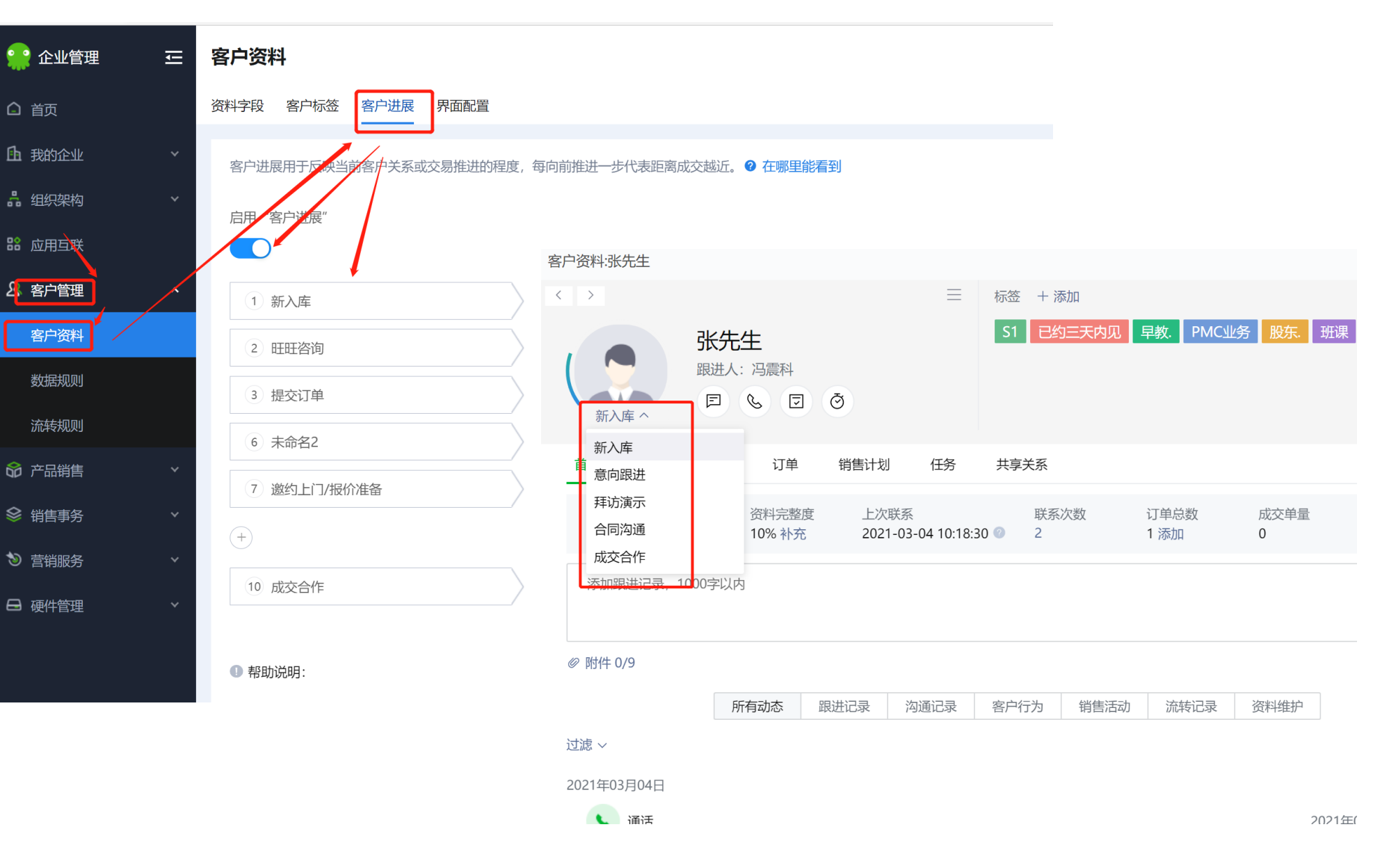

### 客户列表界面配置视图

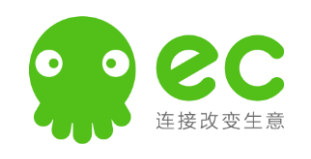

管理员可按企业的习惯自定义 客户列表,让客户信息查看、客 户跟进操作在列表中快速完成, 减少跳转,提高员工跟进客户的 效率;

\*电脑端界面和手机端界面均可 以设置自定义视图;

• 1.添加字段让其显示

2.可以调整顺序,调节下图的
 红色长方形区域显示顺序

\*自定义视图配置操作视频:

https://mis.ecqun.com/worksheetshare /61e7db408c2e872727c46881

|               | 企业管理                                     | IJ            | 客户资料   |              |                                  |                   |              |            |       |     |                                |          |                                                                                                    |     |            | Q 1        | 联系客服    | <b>〇</b> 李政 |
|---------------|------------------------------------------|---------------|--------|--------------|----------------------------------|-------------------|--------------|------------|-------|-----|--------------------------------|----------|----------------------------------------------------------------------------------------------------|-----|------------|------------|---------|-------------|
| <b>i</b>      | 页                                        |               | 资料字段 客 | 沪标签          | 客户进展                             | 界面配置              |              |            |       |     |                                |          |                                                                                                    |     |            |            |         |             |
| <b>≞</b> ∄    | 战的企业                                     | ~             | 自定义客户列 | リ表的显示        | 内容,可提                            | 升跟进客户的刻           | 效率。          |            |       |     |                                |          |                                                                                                    |     |            |            |         |             |
| 晶组            | 11.9.9.4.4.4.4.4.4.4.4.4.4.4.4.4.4.4.4.4 | ~             |        | Théoremet    |                                  |                   |              |            |       |     |                                |          |                                                                                                    | 电脑端 | 5 手机端      |            |         |             |
| 能应            | <b>拉用互</b> 联                             |               | 的国现现   | 我的各户         |                                  | ×                 |              |            |       |     | 内容可以认                          | 周整       | 页序                                                                                                    | 你可い | 」通过切換左侧的   | "如图预监" 夹杏素 | 不同的客户列  | 表效里         |
| <u>용</u> 전    | 客户管理                                     | ^             | 搜索     |              |                                  | 我的智               | 客户           | 共享客户       | 独立公   | 海   | 公司大公海                          |          |                                                                                                    |     |            |            |         | &XX.***     |
| 죝             | 客户资料                                     |               | 创建     | 客户           | 更多功能                             |                   |              |            |       |     | 视图 所有联系人                       |          | 过滤 ~                                                                                                    |     | 添加表头       |            |         |             |
| 娄             | 女据规则                                     |               | 学      | 员姓名          |                                  | 客户跟进人             |              | 最后         | 跟进记录  |     | 工具                             | 标签       |                                                                                                    |     | 学员姓名       |            |         | _           |
| 0             | 捜索                                       |               |        | 今山安白】林6      |                                  | 医人的可能化为个小         |              | 共享客户       | 公海    |     |                                |          | - 0                                                                                                    | ×   | 客户跟进人      |            |         | _           |
| <b>P</b>      | 创建客户更                                    | 更多功能 ~        |        | CALER/ A BUT | α, μα <u>α</u> μα <i>σει κ</i> α | 767(43°54416751E3 | CEI) - IIIIP | - 19       |       |     | 视图 爭                           | 我的客户常用条件 | ‡ ∨ = 高级过滤                                                                                                    | 2   | 最后跟进记录<br> |            |         | Ť           |
|               | 客户进展                                     | ~             | 标签     | ~            | 客户分组                             | ~                 | 手机           |            | 客户跟进人 | 李政; | ~ 最后联系时间 开始日期                  | ~ 结束日期   | 8                                                                                                    |     | 上具         |            |         | - T         |
| <b>*</b>      | 最后联系方式                                   | ~             | 是否有销售  | ~            | 创建客户时间                           | 开始日期 ~ 结束E        | 日期           | 8 +        |       |     |                                |          |                                                                                                    |     | 最近动态时间     |            |         |             |
| æ             | 查询结果 (1条匹配)                              |               | 変白頭洪人  |              | 最后期讲记录                           | тв                |              | 标效         | 2     |     |                                | (保存力视图)  | 論 清空条件值 <> 収起<br>创建変白时间                                                                                                    | 2   | 最后联系时间     |            |         | ÷ .         |
| 6             |                                          | □腾讯计算.<br>呼系人 | - 李政   |              |                                  | F                 | & I Č        | ) <b>E</b> |       |     | 2021-12-09 18:11<br>更新客户进展,正式上 | -104     | 2021-12-08 18:44                                                                                                    |     | 创建客户时间     |            |         | ÷ .         |
| S             |                                          |               |        |              |                                  |                   |              |            |       |     |                                |          |                                                                                                    |     | 身份证号       |            |         | ÷ .         |
| $\overline{}$ |                                          |               |        |              |                                  |                   |              |            |       |     |                                |          |                                                                                                    |     |            |            |         |             |
| =             |                                          |               |        |              |                                  |                   |              |            |       |     |                                |          |                                                                                                    |     | 头像显示       | • 显示 🔾     | 隐藏      |             |
|               |                                          |               |        |              |                                  |                   |              |            |       |     |                                |          |                                                                                                    |     | 固定列数       | ○ 固定前两     | 列 💿 固定首 | 列〇不         |
|               |                                          |               |        |              |                                  |                   |              |            |       |     |                                |          |                                                                                                    | 701 | 5          |            |         |             |
|               |                                          |               |        |              |                                  |                   |              |            |       |     |                                |          |                                                                                                    |     |            |            |         |             |
|               |                                          |               |        |              |                                  |                   |              |            |       |     |                                |          |                                                                                                    |     |            |            |         |             |
|               |                                          |               |        |              |                                  |                   |              |            |       |     |                                |          |                                                                                                    |     |            |            |         |             |
|               |                                          |               |        |              |                                  |                   |              |            |       |     |                                |          |                                                                                                    |     |            |            |         |             |
| 88            | <b></b> 不                                |               |        |              |                                  |                   |              |            |       |     |                                | (1条      | 记录) 1/1 ~ 〈 〉:                                                                                                    | ©   |            |            |         |             |
| •             | ♀ 在这里输入你要搜                               | 搜索的内容         | Ich    | 0            | i 🤮                              | 7 C 4             | 2 0          |            |       |     |                                | ~ 🖮      | か)英 11:27<br>スクリン (11:27) (11:27) (11:2 | I   |            |            |         |             |

## 业务组定义/多客户库

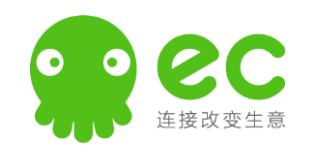

- 客户库默认是一个, 大家一起用。如果2个 团队,销售不同的产 品,而客户可能会有 重复的,需要开启多 个客户库,
- 开启多个库后,建立 • 库名,然后右侧添加 部门里,将对应部门 选中加入。

| 🔐 企业管理        | Ē   | 数据规则 ♀ 联系客服                                                                                                    | ● 李政 |
|---------------|-----|----------------------------------------------------------------------------------------------------|------|
| 🗅 首页          |     | 业务模式 资料规则 公海规则 资料保护 客户协作消息                                                                                        |      |
| <b>山</b> 我的企业 | ~   | 划分多个客户库可以有效管理不同团队的客户资源,各个客户库有各自独立的公海,同时可以按客户库分别设置客户查重规则。                                                          |      |
| 🔒 组织架构        | 1   | 业务类型                                                                                                    |      |
| 路 应用互联        |     | 当全企业使用相同规则管理客户时,可选择企业使用同一个客户库,所有部门均使用默认客户库,当企业内存在多个销售团队需要分开管理时,可选择划分多个客户库。                                        |      |
| & 客户管理        | _ ^ | <ul> <li>○ 全企业使用同一个客户库</li> <li>● 划分多个客户库,客户库之间</li> </ul>                                                        |      |
| 客户资料          | /   | <ul> <li>允许创建重复客户</li> <li>不允许创建重复客户</li> </ul>                                                                   |      |
| 数据规则          |     | 客户库 添加客户库 基础设置 客户查重 册                                                                                             | 脉客户库 |
| 流转规则          |     | ■ 默认客户库                                                                                                    |      |
| 命 产品销售        | ~   | □ 英语数据库 客户库名称 英语数据库 保存                                                                                            |      |
| 參 销售事务        | ~   | ▶ 数学数据库 添加部门                                                                                                    | 批量操作 |
| ♥ 营销服务        | *   | ■ 机器人数据库                                                                                                    |      |
|               | ,   | ■ 其他数据                                                                                                    |      |
|               |     | ■ A业务组                                                                                                    |      |
|               |     | <b>■</b> 测试式                                                                                                    |      |
|               |     |                                                                                                    |      |
|               |     | <b>帮助中心 软件许可及服务协议</b><br>全国服务电话:400-0060-100 Copyright © 2008-2022 workec.com, All Rights Reserved.粤ICP备09049701号 |      |

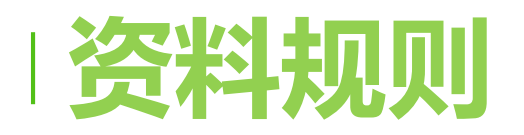

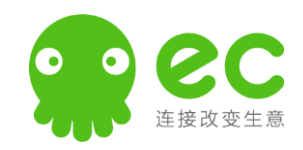

● 李政

删除分组

重置

〕联系客服

数据规则用于设置员 100% 🔮 企业管理 Ē 数据规则 工查看或修改客户资 ▲ 首页 业务模式 资料规则 公海规则 资料保护 客户协作消息 料字段的限制,以更 **由** 我的企业 "数据规则"用于设置员工查看或修改客户资料字段的限制,以更好保护核心数据资产。同时,还可以结合"客户进展",实现基于流程化的数据保护。 好保护核心数据资产。 品 组织架构 创建分组 规则组 分组成员 规则详情 器 应用互联 可以结合"客户进 ▶ 杭州校区 Ⅰ标签规则 ② 复制已有的规则 A 客户管理 ▶ 加盟校区 展" ,实现基于流程 • 此分组可使用所有的标签组 ▶ 弘智教育 客户资料 ○ 此分组仅可使用以下标签组:选择标签组 化的数据保护。 ▶ 数据规则测试 □ 以下标签分组不可见: ⑦ 选择标签组 数据规则 不同部门可以设置不 ▶ 张明 字段规则⑦ 流转规则 A业务组 ✓ 使用"客户进展"控制每个进展的数据规则 同的标签组 龄 产品销售 ✓ 完善必填项字段才可变更进展 ■ B业务组 (1) 初步筛选 2 3 4 5 8 9 10 ▶ 售前组 ▶ 测试 设置字段必填操作视频: 说明:每个进展均可以设定规则,点击要设定规则的进展,切换至该进展,并设定规则。如某个进展未设定规则,将继承上一个进展的 规则。 林燕燕深圳 母 硬件管理 https://mis.ecgun.com:443/worksheetsh 字段名 字段分组 字段类型 是否必填 : 不允许修改 : 是否隐藏 : ▶ 北京教育 are/62626bacf450c873e21089dc 设置标签可见范围操作: https://mis.ecgun.com:443/worksheetsh 帮助中心 软件许可及服务协议 are/6260f7e1f450c873e2100342 全国服务电话: 400-0060-100 Copyright © 2008-2022 workec.com, All Rights Reserved.粤ICP备09049701号

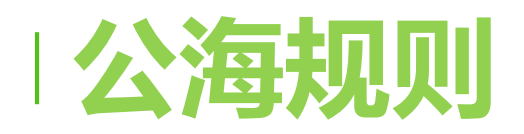

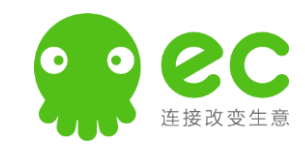

设置公海的数据规 则,每个客户库有 各自的独立公海, 可分别设置不同的 规则,默认客户库 对应公司大公海 建议保持默认

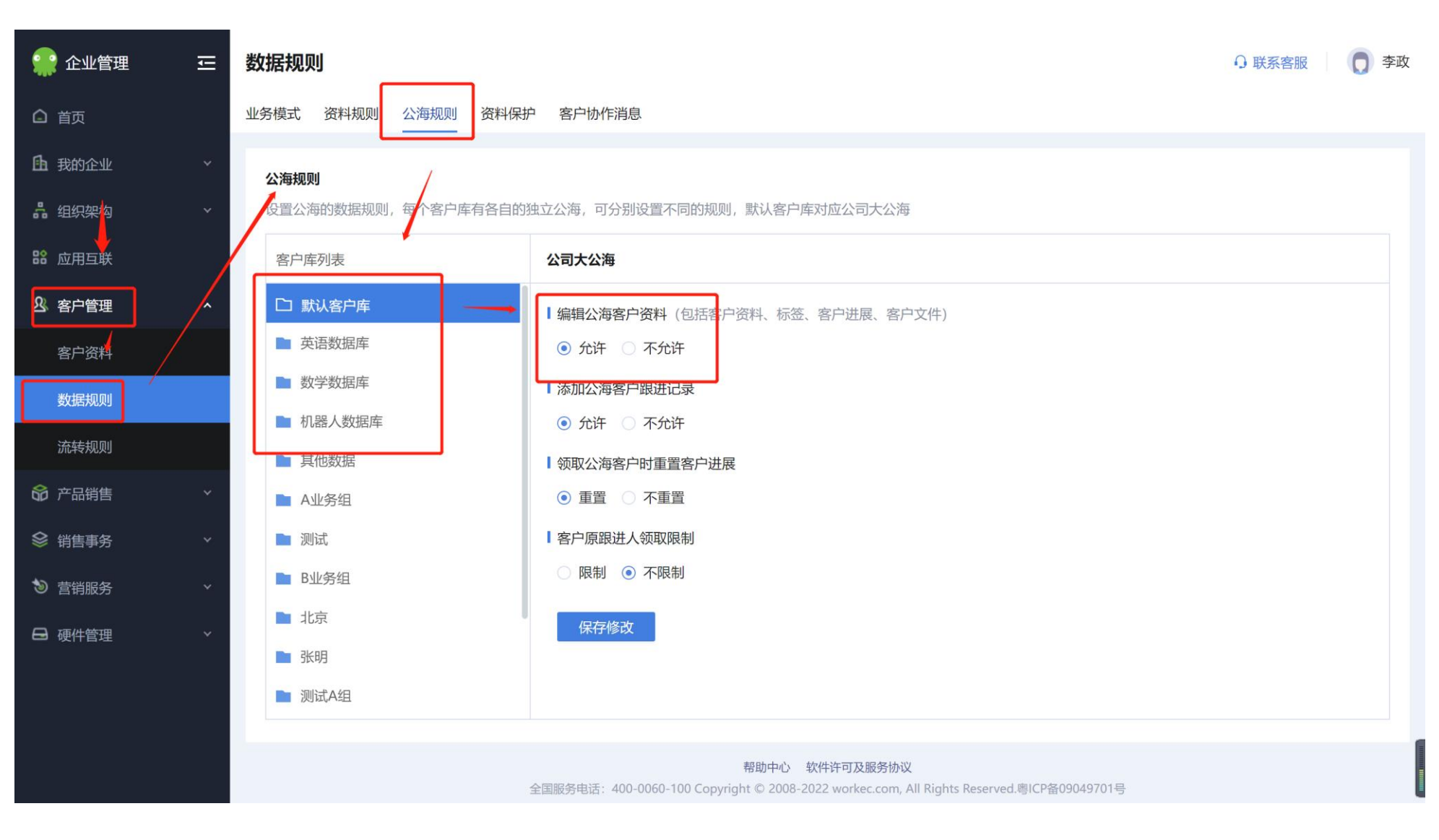

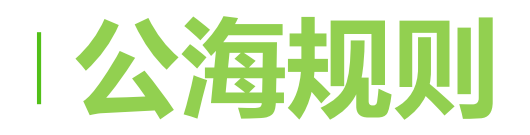

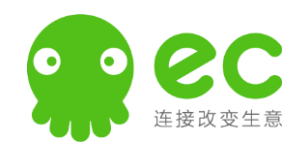

- 通过对客户的联系方
   式进行加密,可尽量
   避免客户资源被带走
   的问题
- 可以自定义选择每个
   同事是否隐藏
- 推荐不隐藏默认选项

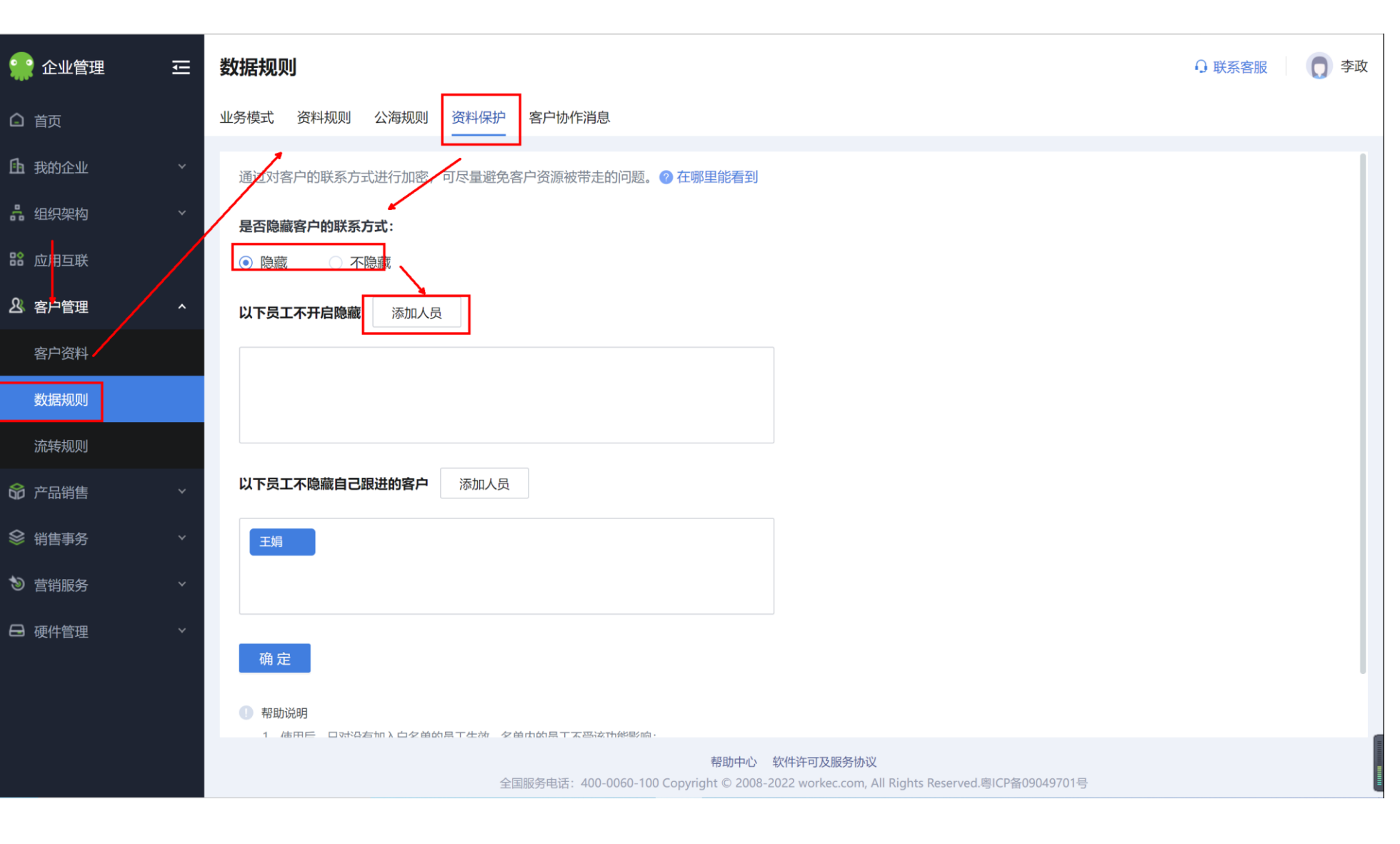

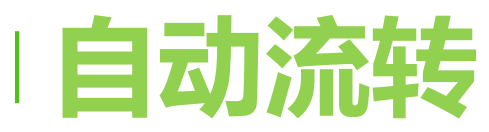

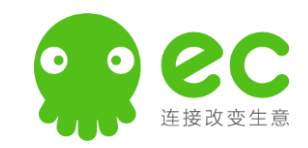

| 🔐 企业管理           | ΙĴΙ | 流转规则                                                                                                    | → 联系客服                                 |                                               |
|------------------|-----|----------------------------------------------------------------------------------------------------|----------------------------------------|-----------------------------------------------|
| ▲ 首页             |     | 客户收回策略 自动流转 客户上限 流转原因 转化分析 客户回收站                                                                                                |                                        |                                               |
| <b>由</b> 我的企业    | *   | 您只需要设定客户分配的规则,系统将按您的设定给员工分配合适的客户。 2 在哪里能看到                                                                                      | ~~~~~~~~~~~~~~~~~~~~~~~~~~~~~~~~~~~~~~ |                                               |
| 品:组织架构<br>品:应用互联 | ~   | 一 <sup>翻"翻翻"</sup> 关闭/启动规则                                                                                                    | 灯<br>规则<br>编辑武                         | *自动流转规则设                                      |
| & 客户管理           | ^   |                                                                                                    | 删除                                     | 置视频:<br><u>https://mis.ecqun.co</u>           |
| 客户资料             |     | 规则优先级 ② 规则名 规则备注说明 规则类型 客户接收人                                                                                                   | 状态操作                                   | <u>m:443/WOrksneetsn</u><br>are/629/31e93e631 |
| 数据规则             |     | 张明流转 1 流转员工客户 冯震科                                                                                                    |                                        | 54aa9e2b51b                                   |
| 流转规则             |     |                                                                                                    |                                        |                                               |
| 命 产品销售           | ~   | ● 帮助说明                                                                                                    |                                        |                                               |
| 參 销售事务           | ~   | 1、您可以最多创建50条规则,每条规则下您可以分别添加10个客户条件;<br>2、新建或重新启用规则后,当客户满足条件时,将在30分钟内流转给指定的员工;<br>3、满足条件的客户在等待系统流转的期间,如客户变更信息后不满足流转条件的情况下依然会被流转; |                                        |                                               |
| ● 营销服务           | ~   | 4、如客户在1个小时内有过流转记录(领取、转让、分配、放弃)时,不会被流转,1个小时后如符合流转条件时将自动流转;<br>5、客户符合多条规则的条件时,优先按规则优先级排序进行客户的流转。                                  |                                        |                                               |

#### 用于将客户库内的数据根据设定好的条件,进行流转分配。

推荐场景:

- 1. 将数据存储的总帐号下的数据, 根据不同来源或不同字段 自动分配给其他账号
- 2. 将其他账号的数据,满足某个字段或标签时,回收给一个指定的账号内。

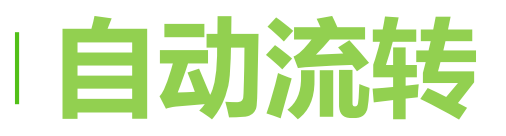

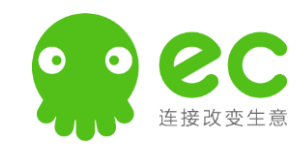

#### 一将数据存储的总帐号下的数据,根据不同来源或不同字段,自动分配给其他账号

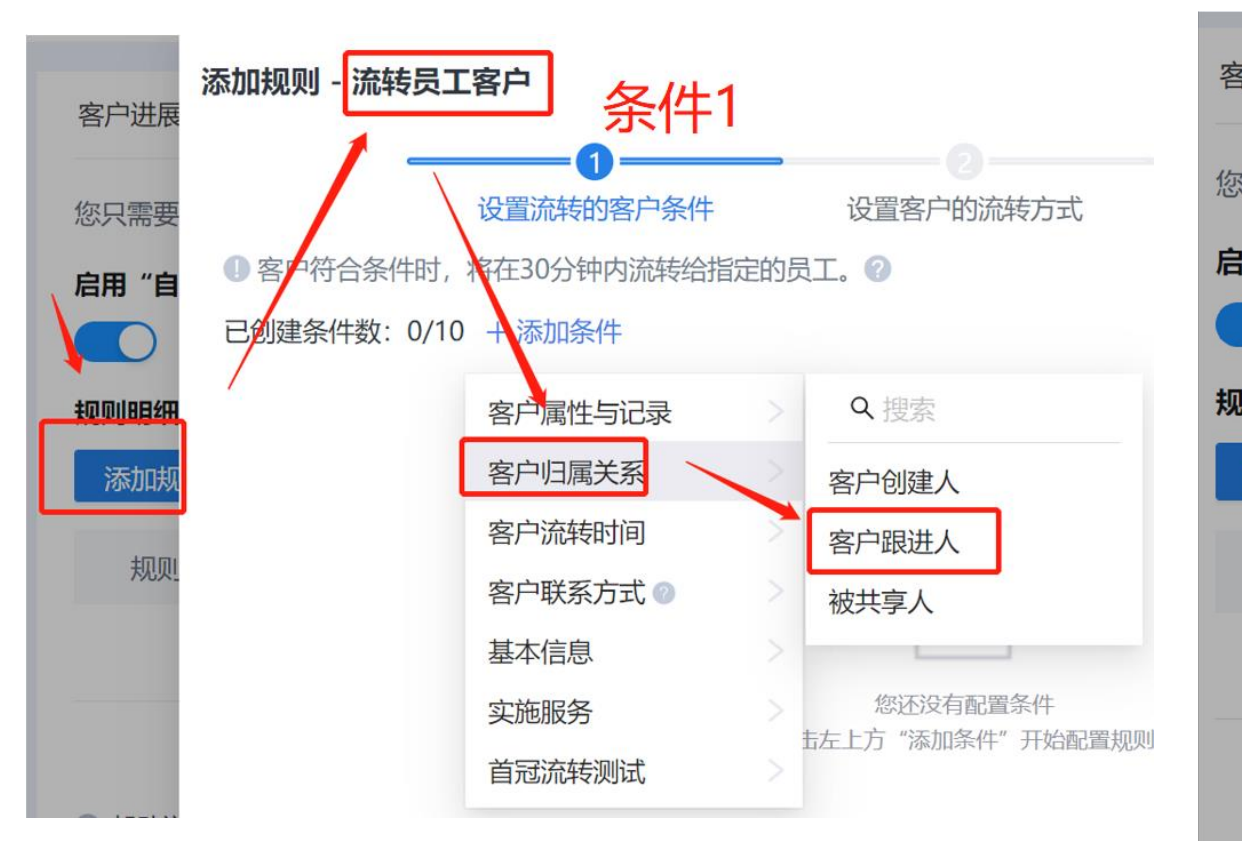

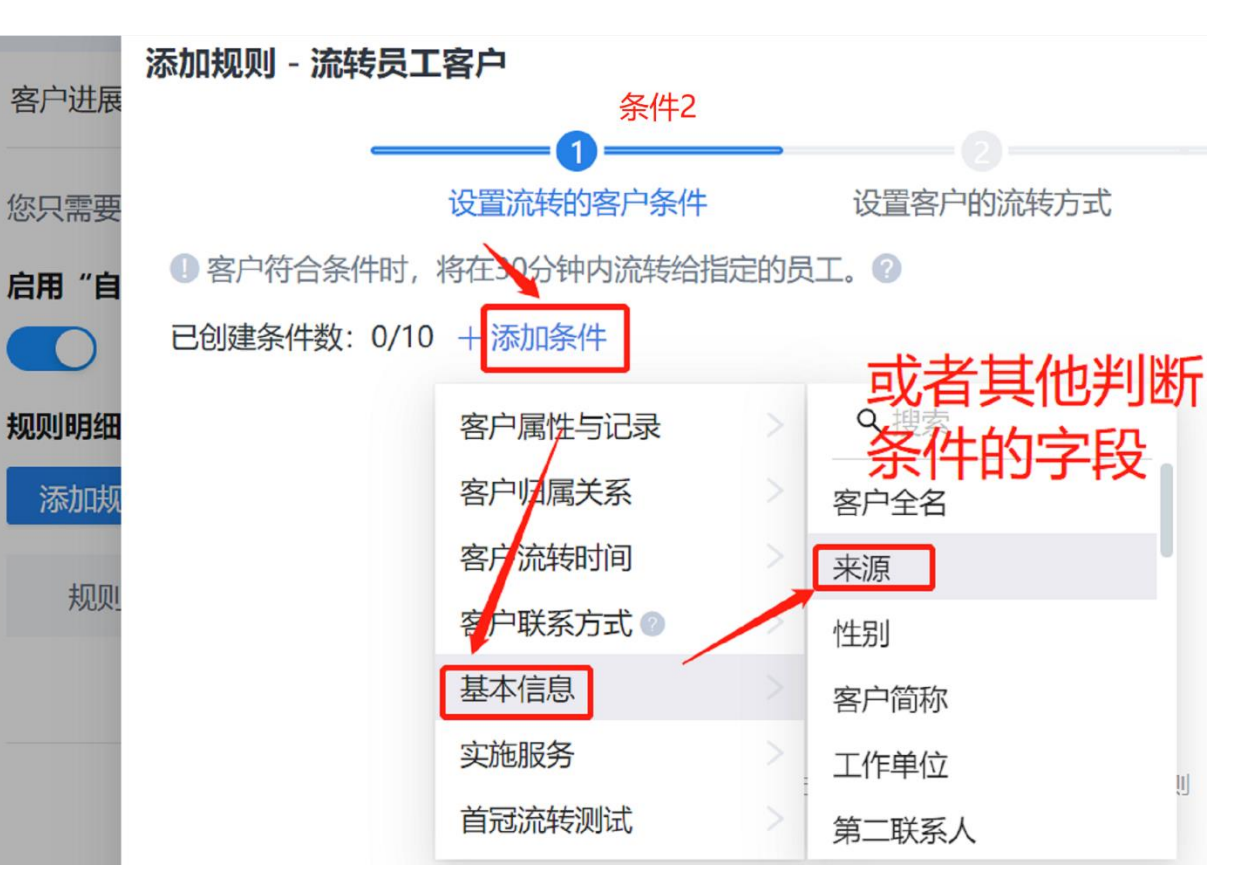

第一步,设定条件 条件1:客户到给那个账号名下了,跟进人选谁 条件2:依据哪些条件判断,进行分配的(可以多选条件)

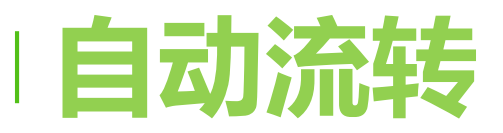

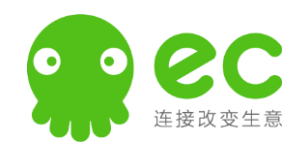

#### 一将数据存储的总帐号下的数据,根据不同来源或不同字段自动分配给其他账号

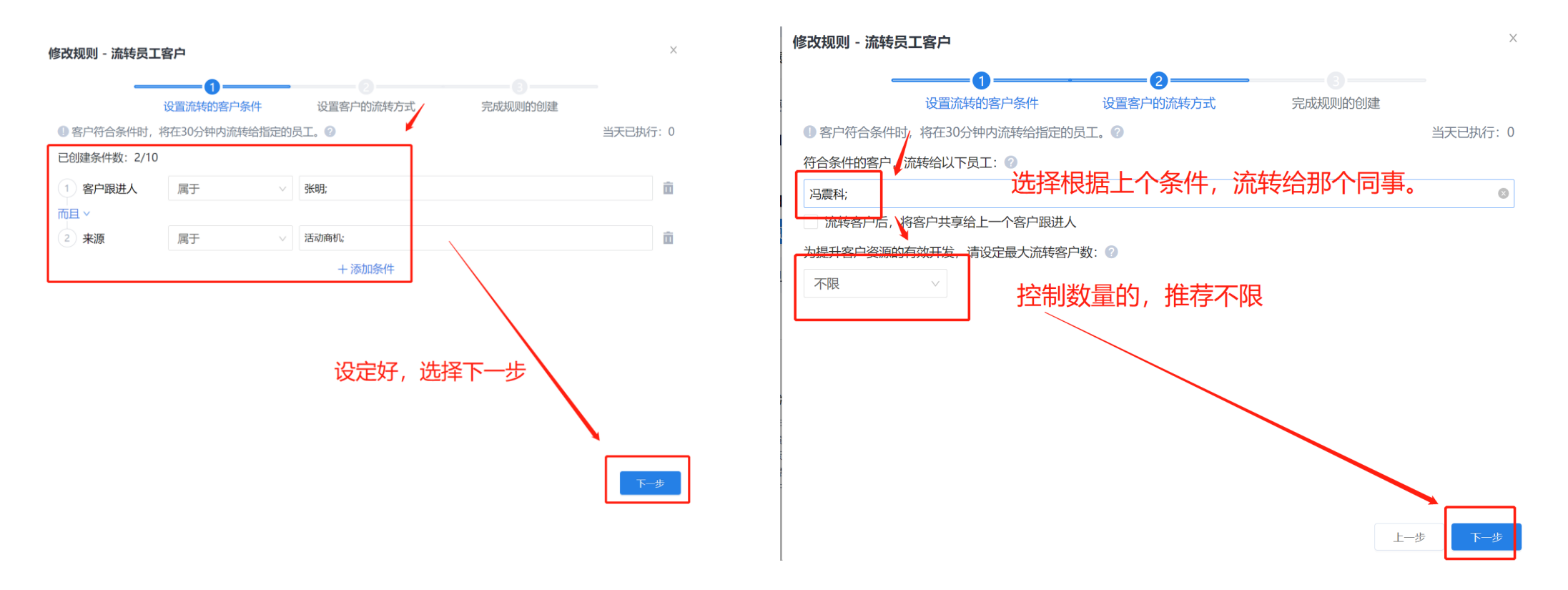

第二步,设定分配目标 转让人,和数量设定好,完成即可。 客户上限

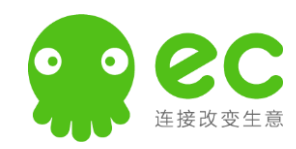

针对员工能力,限 制员工可跟进的客 户数,降低客户资 源被浪费的可能。

| 企业管理          | 표   | 流转规则             |                                                                                                    |                     |             |  |       | ○ 联系客 | 服 |  |  |  |  |  |
|---------------|-----|------------------|----------------------------------------------------------------------------------------------------|---------------------|-------------|--|-------|-------|---|--|--|--|--|--|
| 〕首页           |     | 客户收回策略           | 自动流转 客户上限 流转原因                                                                                             | 转化分析 客              | 沪回收站        |  |       |       |   |  |  |  |  |  |
| 1 我的企业        | ~   | 针对员工能力           | 」<br>力,限制反工可跟进的客户数,降低客)                                                                                    | 口资源被浪费的可能           | 能。 🥐 在哪里能看到 |  |       |       |   |  |  |  |  |  |
| 组织架构          | ~   | 启用"客户土           | 启用"客户上限":                                                                                                  |                     |             |  |       |       |   |  |  |  |  |  |
| <b>2</b> 应用互联 |     |                  |                                                                                                    |                     |             |  |       |       |   |  |  |  |  |  |
| 客户管理          | ] / | 完善上限规则           | 9:<br>您还可以添加 5 条规则                                                                                         |                     |             |  |       |       |   |  |  |  |  |  |
| 客户资料          |     | 规则名              | 成员                                                                                                    |                     |             |  | 客户上限数 | 操作    |   |  |  |  |  |  |
| 数据规则          |     | 默认规则             | 则     适用于未被划分规                                                                                             | 则的员工                |             |  | 无限制   | 2     |   |  |  |  |  |  |
| 流转规则          | 1   |                  |                                                                                                    |                     |             |  |       |       |   |  |  |  |  |  |
| 产品销售          | ~   | 0 帮助说明           |                                                                                                    |                     |             |  |       |       |   |  |  |  |  |  |
| ≥ 销售事务        | ~   | 1、仅限制员<br>2、客户上限 | 员工名下客户"客户进展"不是最后一个进展<br>限依赖"客户进展"功能,如关闭"客户进展                                                               | 的客户数量;<br>"功能,将无法使用 | ]客户上限功能;    |  |       |       |   |  |  |  |  |  |
| ⑦ 营销服务        | *   | 3、如在设定<br>4、规则被册 | 定客户上限数前,员工已超出客户上限时,名<br>删除或成员从规则中删除时,该员工将受默认                                                               | 下的客户仍可继续跟<br>规则限制。  | 剥进;         |  |       |       |   |  |  |  |  |  |
| 3 硬件管理        | *   |                  |                                                                                                    |                     |             |  |       |       |   |  |  |  |  |  |
|               |     |                  |                                                                                                    |                     |             |  |       |       |   |  |  |  |  |  |
|               |     |                  |                                                                                                    |                     |             |  |       |       |   |  |  |  |  |  |
|               |     |                  | 帮助中心 软件许可及服务协议<br>全国服务由话: 400-0060-100 Copyright © 2008-2022 worker.com All Rights Reserved 陶(CP各09049701号 |                     |             |  |       |       |   |  |  |  |  |  |
|               |     |                  |                                                                                                    |                     |             |  |       |       |   |  |  |  |  |  |

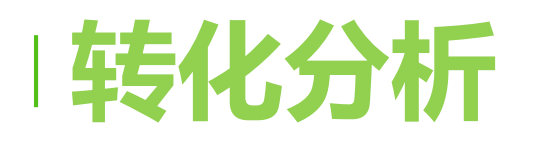

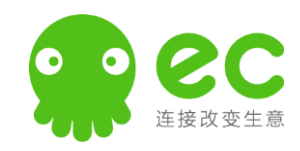

- 可根据您企业的客
   户转化场景,自定
   义设置转化规则,
   帮助您更好地管理
   客户转化情况
- 根据渠道来源以及 转化规则,呈现各 来源的转化情况,
   转化率=成交量/客 户量;
- 该功能为企业版专 用功能

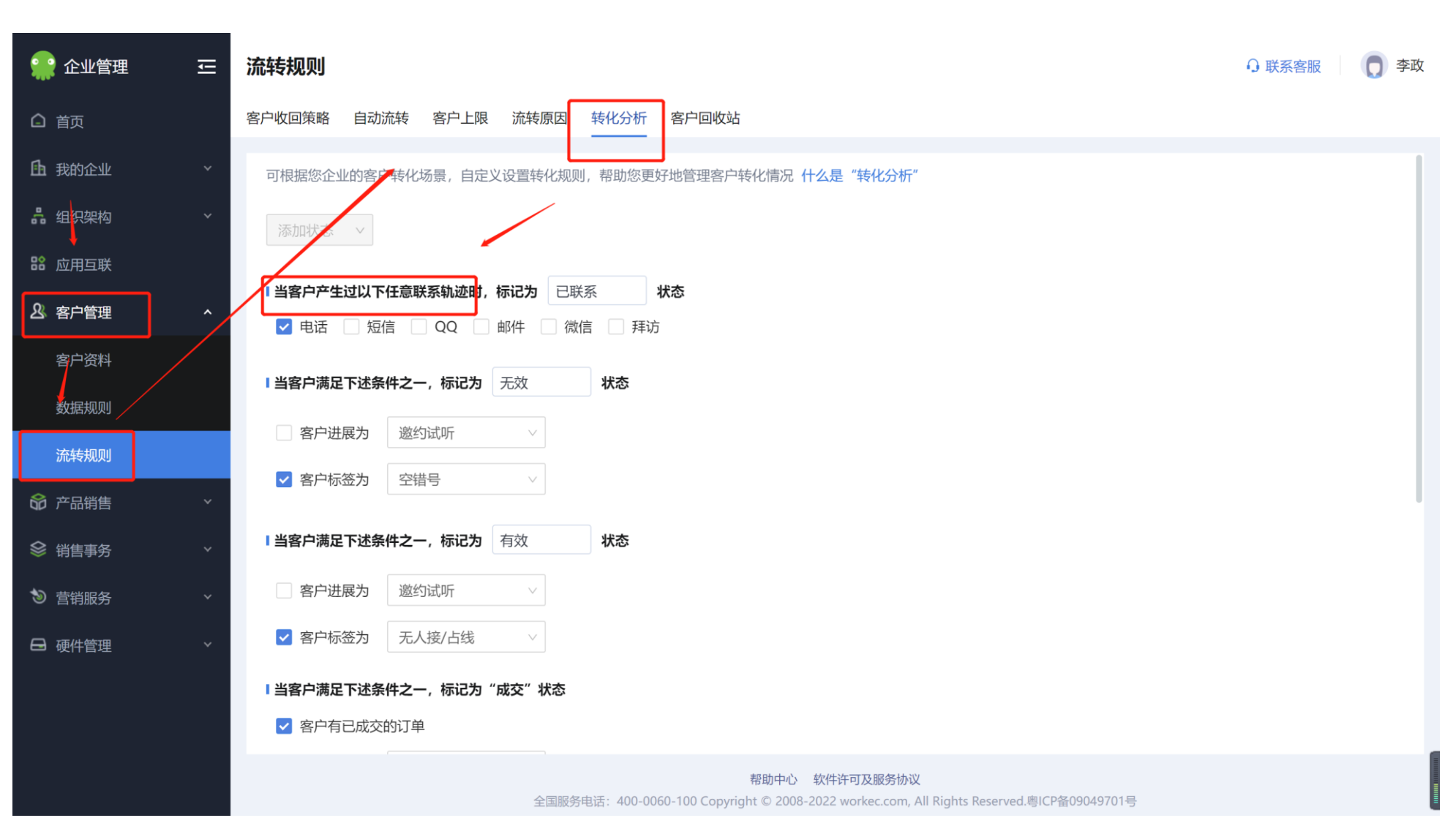

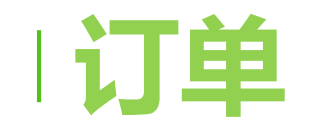

- 后台可以自定义前 端的显示
- 订单提交后可以在 智能报表和销售管 理做分析
- ・ 该功能高级版以上
   オ有

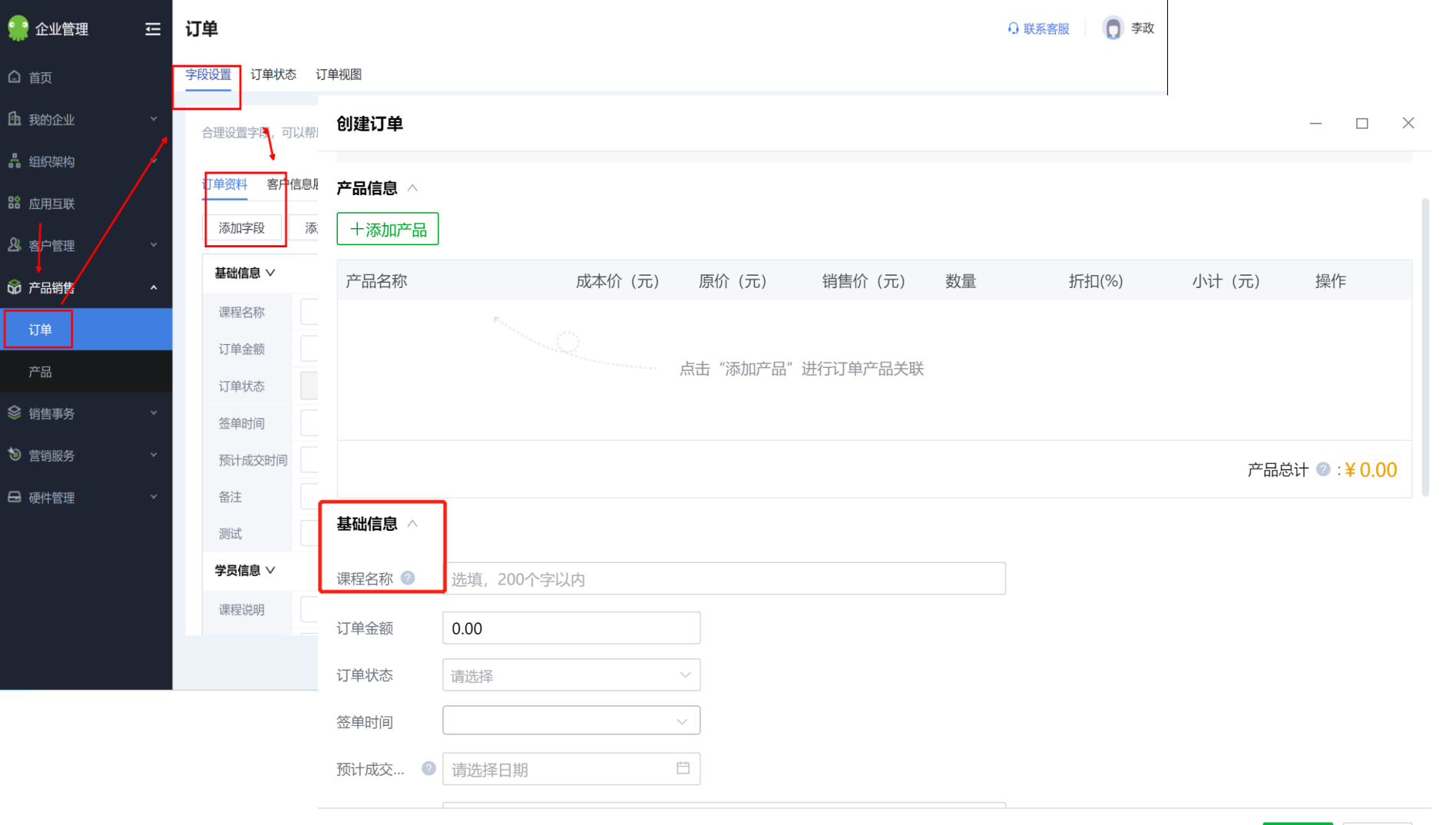

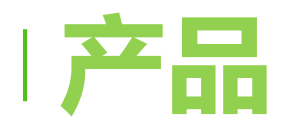

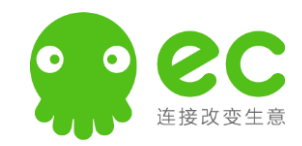

通过产品管理, 您可在创建订单 时进行销售产品 的关联,以方便 后续的产品销售 分析与跟踪

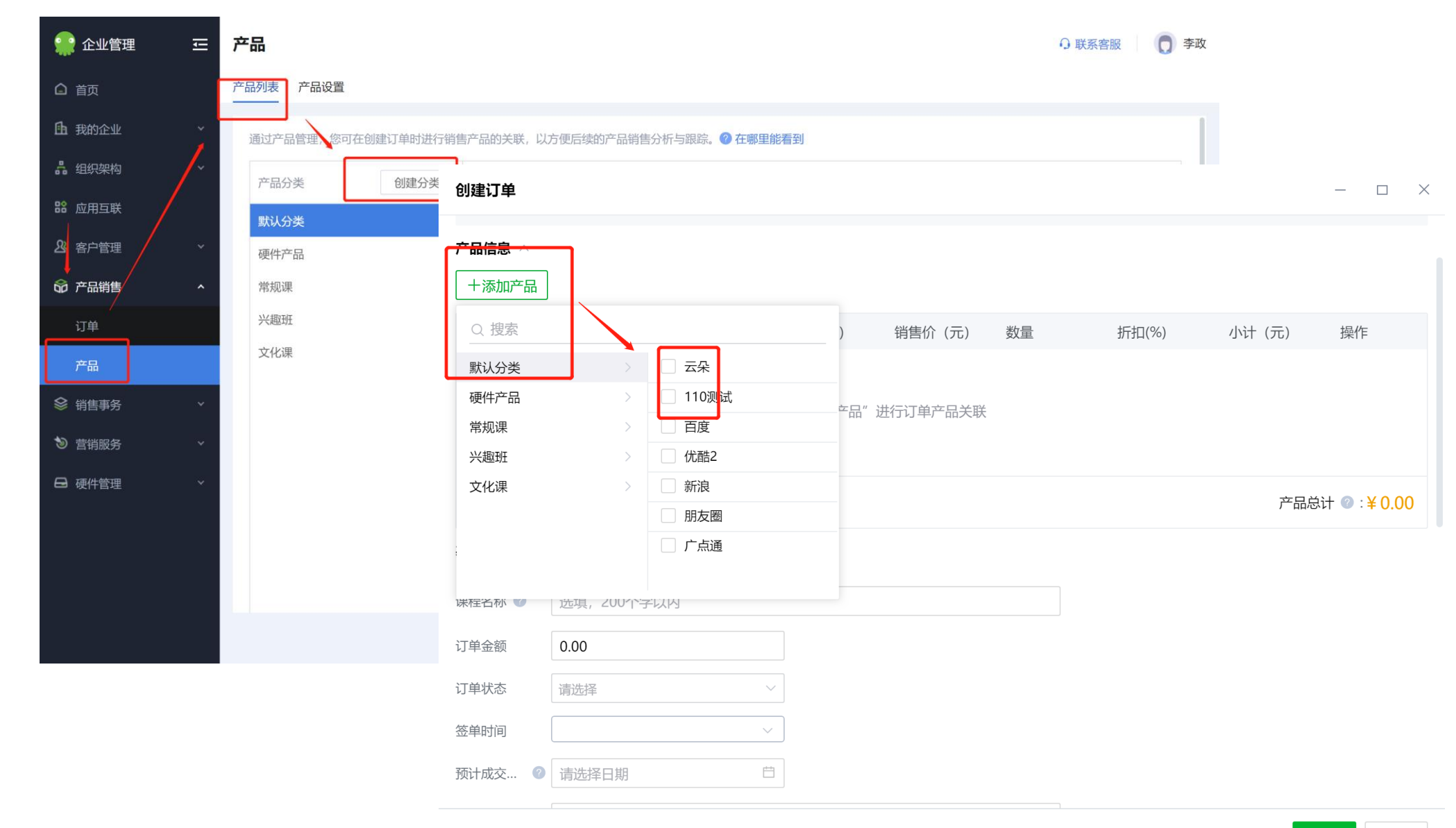

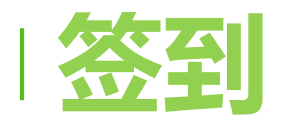

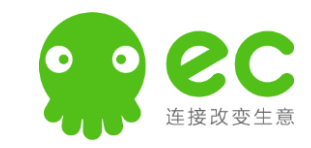

后台可以自定 义一些签到的 事件,适用于 外出拜访客户、 参会等等

| 🐏 企业管理         | Ē   | 外勤签到        |                                                                        |                                | 图片                                      | 预             | - 🗆 X     |          | 图片预 ─ □      | × |
|----------------|-----|-------------|------------------------------------------------------------------------|--------------------------------|-----------------------------------------|---------------|-----------|----------|--------------|---|
| △ 首页           |     |             |                                                                        | 5:24 🕇                         |                                         |               | ;;;  奈 ■, | 5:24 🕇   | :::  🗢 🔳     | ŀ |
| <b>由</b> 我的企业  | *   | 签到事件 最多10个字 | 添加                                                                     | <                              |                                         |               | ⊵         | ×        | 签到           |   |
| 品 组织架构         | Ý   | 序号          | 签到事件                                                                   |                                | 还有梦想                                    | 1             | 新入库 >     | ♀ 新建村北区  |              | > |
| <b>11</b> 应用互联 |     | 1           | 试听签约                                                                   | 暫无公司<br>+86 15175732312 ■ 對天郎第 |                                         | <b>1</b> 还有梦想 |           |          |              |   |
| & 客户管理         | *   | 02          | 试听课预约                                                                  | <ul> <li>○ 暫无均</li> </ul>      |                                         |               | >         |          | 没有客户? 点击创建客府 |   |
| ☆ 产品销售         | Ý   | /           |                                                                        | * * * * *                      |                                         |               |           |          |              | / |
|                | ^ / | 03          | 三次以上                                                                   | <b>\$</b>                      |                                         | -             | 1=        | 无签到备注信息… |              |   |
| 审批 ↓           |     | 04          | 陌拜                                                                     | 微信                             | QQ                                      | 手机通讯录         | 名片        | 6        |              |   |
| / 外勤签到         |     | 05          | 售后                                                                     | 客户标签                           | E                                       |               | /         |          |              |   |
| 销售任务           |     | 06          | 其他                                                                     | 动态记录                           | :                                       |               | +         |          |              |   |
| 工作报告           |     |             |                                                                        | 周二 2月2                         | 2日                                      |               |           |          |              |   |
| 划 营销服务         | ~   | 07          | 上班打卡                                                                   | 18:43 📞                        | 拨打电话                                    |               |           |          |              |   |
|                | Ý   |             |                                                                        |                                | 拨打电话: 15175732<br>操作人: 谢兆涛              | 2312          |           |          |              |   |
|                |     |             | <b>帮助中心 软件许可及题</b><br>全国服务电话:400-0060-100 Copyright © 2008-2022 workec | 18:20 💊                        | <b>接听电话</b><br>接听电话:15175732<br>操作人:谢兆涛 | 2312          |           |          |              |   |
|                |     |             |                                                                        | 17:27                          | 增打由详<br><b>《</b>                        | ě             |           |          | 提交签到         |   |
|                |     |             |                                                                        |                                |                                         |               |           | _        |              |   |

 $\leftarrow \rightarrow \underline{\vee}$  [:1]

 $\leftarrow \rightarrow \underline{\quad \forall} \quad \textcircled{}$ 

使用"销售任务" 能够由公司进行统 一设置,自动向员 工推送销售任务, 指导员工进行下一 步工作。

• 可以和EC任务结合, 提高员工效率

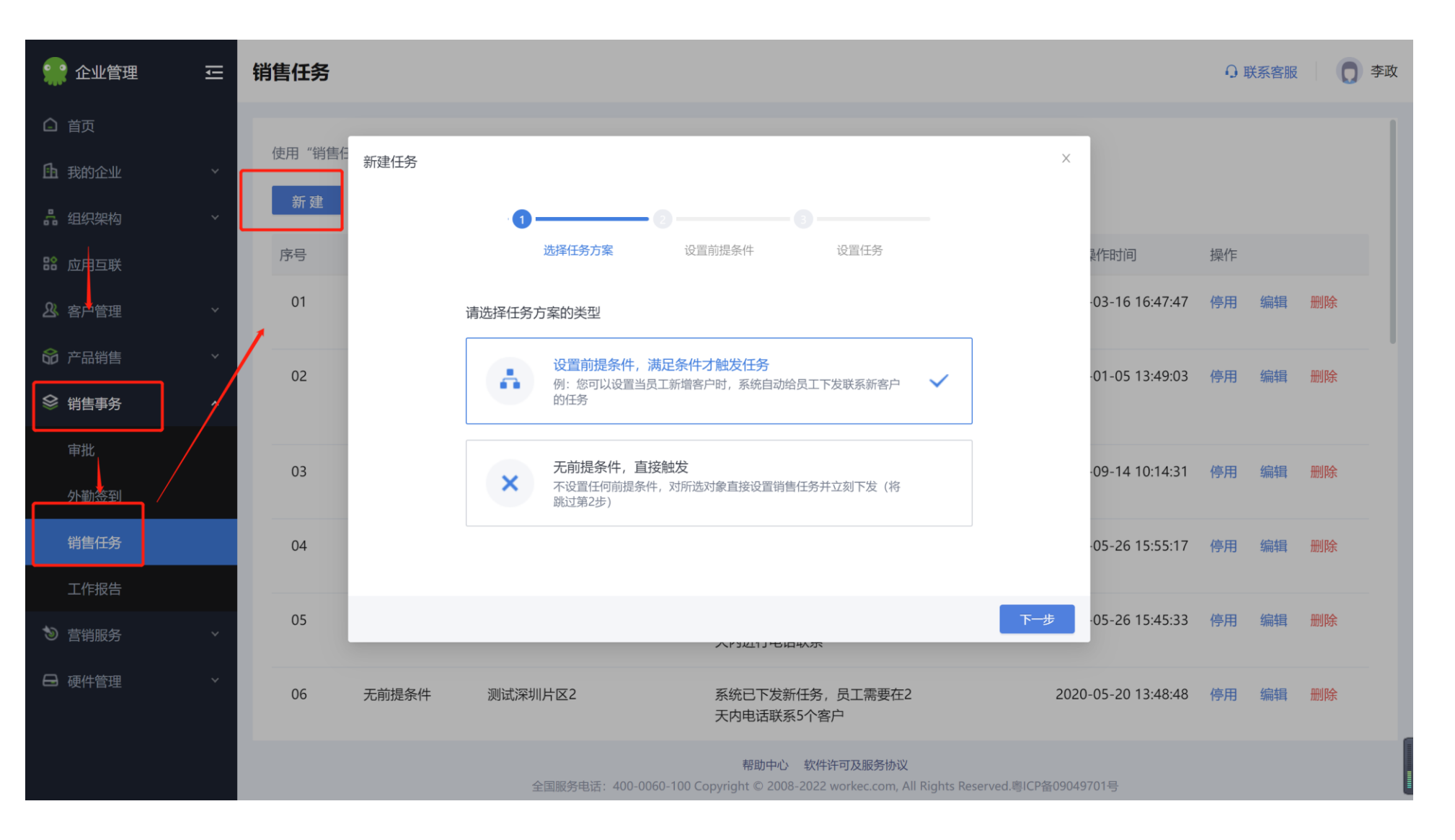

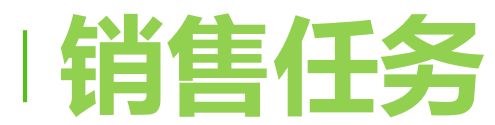

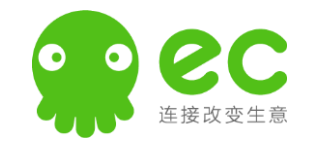

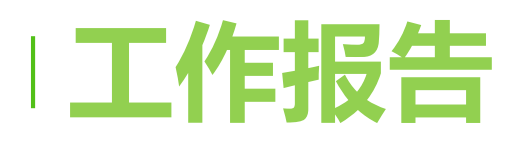

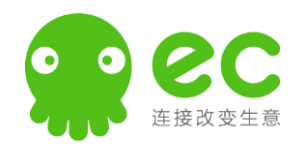

- 可在此创建和管理
   工作报告模版,创
   建模版后,模版规
   则对应的汇报人员
   可在应用中使用模
   版进行汇报
- 建议使用日报模板, 内容设置可以自定 义

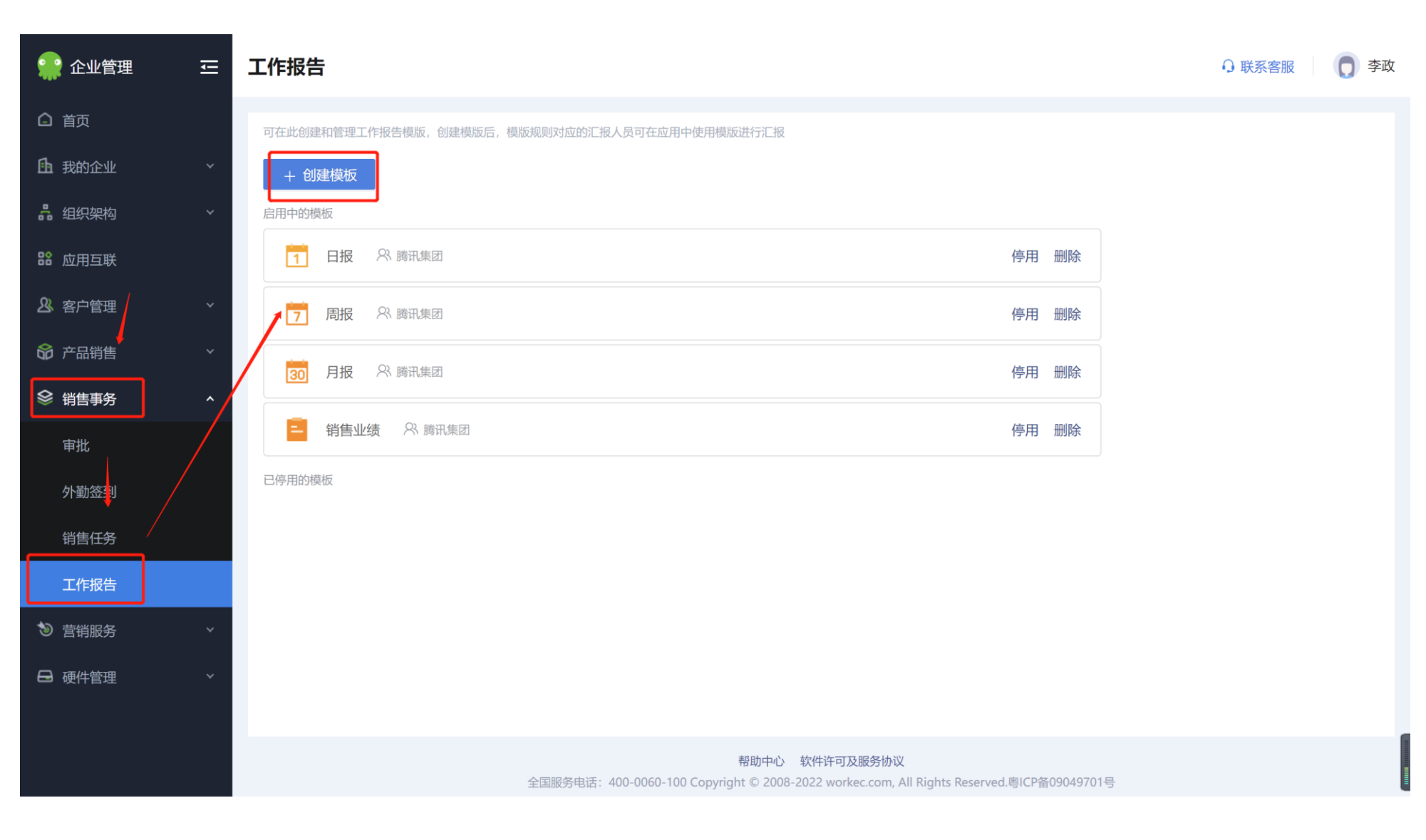

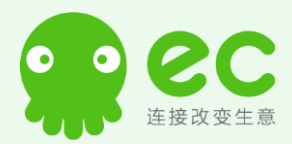

.

1.111

...

Θ

EC官方微信号

0

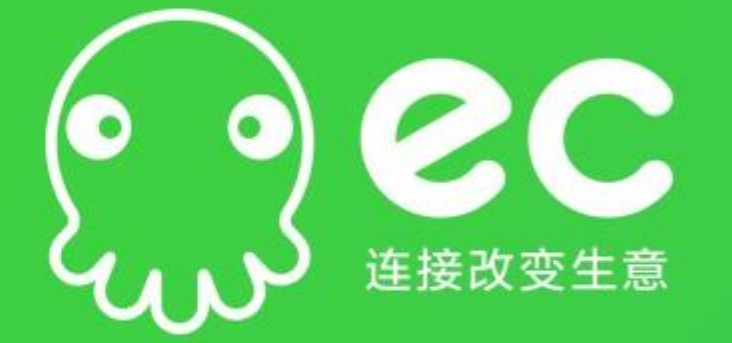

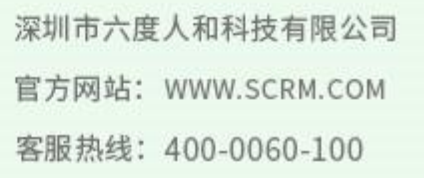